# Revo Uninstaller 用户手册

2. 用户界面 3. 卸载 3.1. 所有程序 3.2. 追踪程序 3.2.1. 卸载 3.2.2. 自定义卸载 3.2.3. 高级卸载 3.3. 强制卸载 3.4. 安装程序 3.5. 猎人模式 4. 备份管理器 5. 工具 5.1. 自动运行管理器 5.2. 垃圾文件清理器 5.3. Windows 工具 5.4. 浏览器清理器 5.5. Microsoft Office 清理器 5.6. Windows 清理器 5.7. 踪迹移除器 5.8. 永久删除 6. 选项 6.1. 常规 6.2. 卸载 6.2.1. 常规 6.2.2. 组管理器 6.3. 所有程序 6.3.1. 常规 6.3.2. 注册表 6.4. 追踪程序 6.4.1. 常规 6.4.2. 注册表 6.4.3. 进程 6.5. 垃圾文件清理器 6.6. 查看 7. 注册并激活 8. 命令行支持

1. 总览

9. 还原完整的注册表备份

1. 总览

当如果您在卸载软件时出现了问题并且通过控制面板中的"Windows添加或移除程序"也不能卸载它们<sub>,</sub>Revo Uninstaller Pro则可以帮助您卸载软件和移除您电脑上已安装的不需要程序。

Revo Uninstaller Pro 是一个更快和更强大的可以替代"Windows添加或移除程序"的应用程序!

凭借其先进和快速的算法, Revo Uninstaller Pro 在卸载之前会分析应用程序的数据和在卸载应 用程序之后进行扫描。在正常运行卸载程序之后,您可以移除那些通常是您计算机上遗留下来的 额外不需要的文件,文件夹和注册表键值。如果您有某一次安装中断了,那么 Revo Uninstaller Pro 会在您的硬盘驱动器上和 Windows 注册表里扫描应用程序数据并显示找到的文件,文件夹 和注册表键值以便于您将它们删除。

有数以万计的应用程序会在您计算机里如注册表条目,文件和文件夹中留下许多大量未使用的数据,但不是在您计算机里左侧的所有注册表键值都是错误的,而且第三方注册表清理软件也无法发现它们。剩余的的注册表键值与文件结合在一起使得注册表清理工作变得难以完成。Revo Uninsta ller Pro 可以帮助您在卸载完应用程序之后移除剩余的注册表键值,文件和文件夹。

Revo Uninstaller Pro 有一个非常强大的功能称为强制卸载。该功能允许您移除那些已经卸载的剩余和安装不完整但已经卸载的程序,如果您想要移除该程序且该程序并未在 Revo Uninstaller Pro 或 Windows 控制面板中的添加/删除程序列表中出现,这也不要紧,强制卸载将给予用户卸载的权力但仍将保持安全和准确的结果。

凭借它独特的"猎人模式" Revo Uninstaller Pro会提供您一些简单 , 易于使用但有效并且强大 的卸载 软件方法。您可以用它来管理您已安装和/或正在运行的软件程序。

Revo Uninstaller Pro 还有另外一个功能,允许您监视一个正在安装的程序。它可以探测到在安装和实时完成过程中进行的系统更改!该功能也非常强大,因为当我们需要卸载该程序时,通过监视系统在安装过程中的改变我们可以排除所有的扫描算法。

Revo Uninstaller Pro 有一个多层次的备份系统。备份管理器是该系统的主要部份。在 Revo Uninstaller Pro 删除注册表条目,文件和文件夹之后,它可以帮助您管理存储的备份信息。 备份系统的其它等级为:

- 在每个软件卸载之前创建系统还原点

- 在每个软件卸载之前创建完整的注册表备份
- 每天一次 Revo Uninstaller Pro 建立的完整注册表备份

Revo Uninstaller Pro 给予您 8 大不同的强有力工具用以清理您的系统。

这些工具和实用程序包括在 Revo Uninstaller Pro 的下列列表中:

自动运行管理器 - 在 Windows 启动时停止自动运行的程序以加快 Windows 启动速度!

Windows工具管理器 - 您可以很容易找到随 Windows的每个版本捆绑在一起的有用系统工具 和选项并手动使用这些工具!

垃圾文件清理器 - 从您的电脑中查找并移除不需要的文件, 删除您不需要的文件以释放磁盘空间!

浏览器历史清理器 - 擦除 Internet Explorer, Netscape 和 Opera 网络浏览器的历史记录,已 访问过的网页和 temporary internet files 文件夹里的文件,通过删除 temporary internet files 文件夹里的文件如临时保存的视频,临时的flash文件,临时的图片等即可释放大量的磁盘空间!

Office历史清理器 - 移除微软 Office 里最近已使用的文件历史,通过删除微软 Office 列表中最后 打开的文档以移除您的踪迹!

Windows 历史清理器 - 移除最近打开的文件历史,删除临时文件,移除已使用的踪迹和其它由 Windows保存的历史项目,移除您Windows中进行的很多操作踪迹!

不可恢复的删除工具-永久擦除文件和文件夹,任何人都不能恢复您删除过的文件和文件夹!

文件粉碎工具 - 确保已删除的文件, 文件夹和其它数据都不可恢复, 安全的删除您的数据!

# 2.<u>用户界面</u>

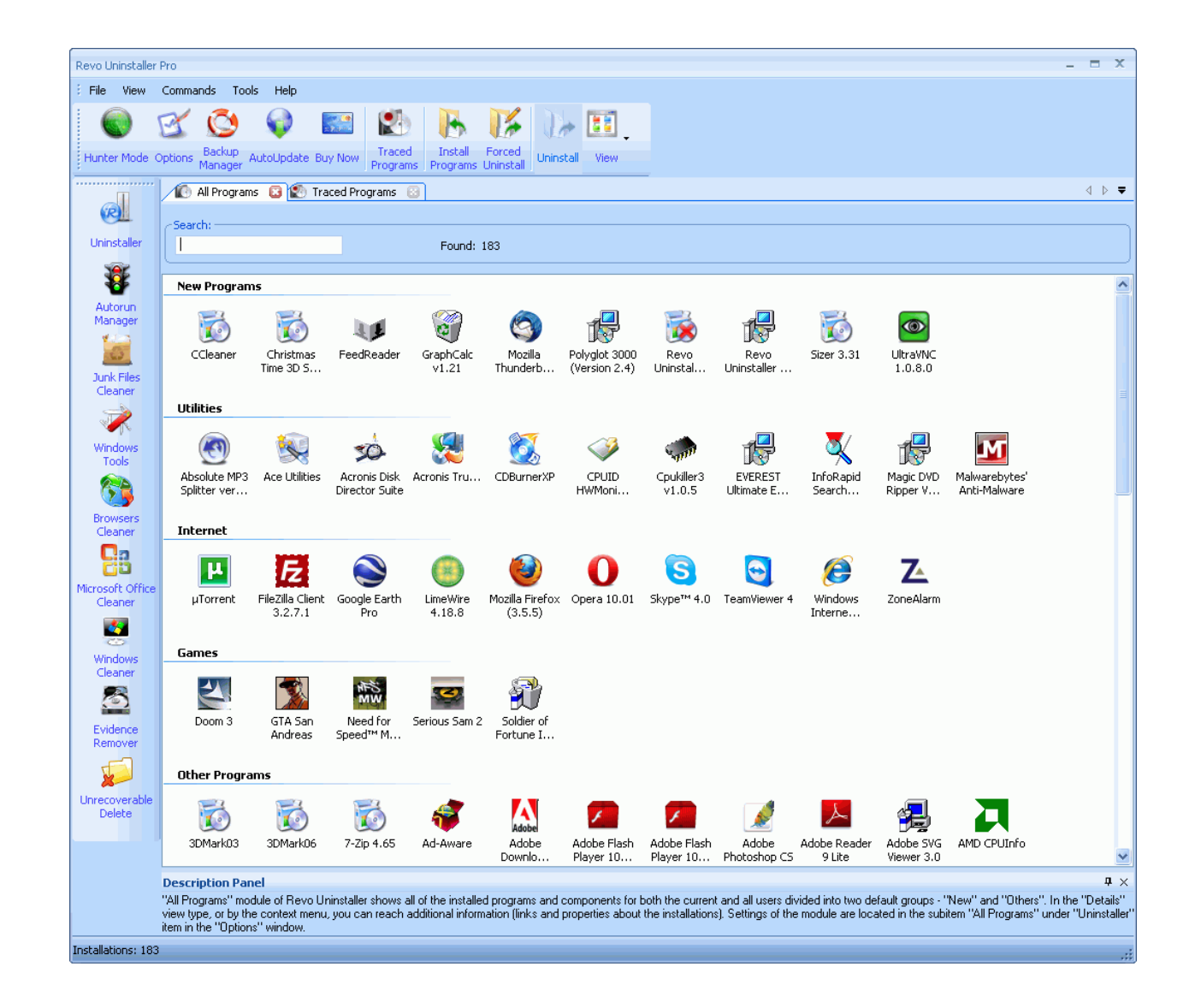

Revo Uninstaller Pro 主窗口分为少数可移动和灵活的用户界面组成。通过对窗口顶部默认的<sup>"</sup>菜单栏" 可以开启/关闭 "查看"菜单并且可以通过拖曳移动它,按下鼠标按钮可以将该菜单项目放在一个不同的 位置。主工具栏位于菜单栏的下方。它包含了Revo Uninstaller Pro的一些主要功能和当前激活工具的可用 命令。主工具栏可以从"查看"菜单中开启/关闭并且可以通过拖曳移动它,用鼠标从工具栏中按下"选项" 按钮可以显示或隐藏图标文本。也可以从"选项"中更改图标的大小。 在主窗口的左侧是"工具"工具栏。它包含的工具都包括在 Revo Uninstaller Pro里。本规则对于在 这里的主工具栏也有效。

在主窗口底部的是 "状态栏"。根据在激活中的工具它可以显示一些附加信息。您可以从 "查看" 菜单 中开启/关闭它。

在 "状态栏"上方是 "描述面板"。它显示了有关激活工具的一些普通信息。您可以从 "查看"菜单中 开启/关闭它并可以通过拖曳移动它 -在其窗口中的任何地方按下鼠标按钮。此外,"描述面板" "自 动隐藏"功能,隐藏的面板只会显示它的标题。当鼠标移动到标题中面板会再次显现,当鼠标移走 它会再次隐藏。要激活/关闭 "自动隐藏"功能您需要在右边的面板窗口上部点击一个大头针形状的 按钮。

在主窗口的中间部份显示了这些激活工具的特征,在同一时间内能有很多工具被打开,但只有其中 一个是可操作的。要在这些工具之间进行导航,只需在这些激活工具的顶部窗口按下它们的标签。您 也可以通过按下在工具栏上的按钮来激活这些已经打开的工具。

# *3.<u>卸载</u> 3.1. <u>所有程序</u>*

当 Revo Uninstaller Pro 启动时,它的主窗口会显示您计算机上已安装的程序。根据您的 选项,其它项目如系统更新或系统组件也可以列出,根据查看选项的不同,程序可显示为 图标,列表和详细资料。其中详细资料可以显示程序的名称,大小,版本,安装日期,公司, 注释,卸载指令行,注册表键值和网站。

| Revo Uninstaller                                 | Pro                                                                                                    |                                      |                                              |                                             |                                                                          |                                                                       | _ = X                                                                       |  |
|--------------------------------------------------|----------------------------------------------------------------------------------------------------|--------------------------------------|----------------------------------------------|---------------------------------------------|--------------------------------------------------------------------------|-----------------------------------------------------------------------|-----------------------------------------------------------------------------|--|
| : File View Commands Tools Help                  |                                                                                                    |                                      |                                              |                                             |                                                                          |                                                                       |                                                                             |  |
|                                                  | 🗹 🙆 📢 🔝 😫                                                                                                    |                                      | 1× 1                                         |                                             |                                                                          |                                                                       |                                                                             |  |
| Hunter Mode                                      | Options Backup AutoUpdate Buy Now Program                                                                                                    | d Install                            | Forced<br>Uninstall                          | all View                                    |                                                                          |                                                                       |                                                                             |  |
| All Programs (3) (2) Traced Programs (3) (2) ↓ ₹ |                                                                                                    |                                      |                                              |                                             |                                                                          |                                                                       |                                                                             |  |
| R                                                | -Search:                                                                                                    |                                      |                                              |                                             |                                                                          |                                                                       |                                                                             |  |
| Uninstaller                                      | Found: 183                                                                                                    |                                      |                                              |                                             |                                                                          |                                                                       |                                                                             |  |
| 蠢                                                | Application                                                                                                    | Size                                 | Version                                      | Installation Date                           | Company                                                                  | Comment                                                               | Uninstall String 🔺                                                          |  |
| Autorun<br>Manager                               | New Programs: 10                                                                                                    |                                      |                                              |                                             |                                                                          |                                                                       | =                                                                           |  |
|                                                  | CCleaner                                                                                                    | 2,72 MB                              |                                              | 09.12.2009 r.                               | Piriform                                                                 |                                                                       | "C:\Program Files\CCleaner                                                  |  |
| Junk Files<br>Cleaner                            | Christmas Time 3D Screensaver 1.0                                                                                                    | 106,81 KB                            |                                              | 07.12.2009 г.                               |                                                                          |                                                                       | "C:\Program Files\Christma                                                  |  |
| Windows                                          | <b>III</b> FeedReader                                                                                                    | 2,04 MB                              |                                              | 08.12.2009 r.                               | The FeedReader Developm                                                  |                                                                       | "C:\Program Files\FeedRea                                                   |  |
| Tools                                            | GraphCalc v1.21                                                                                                    | 1,14 MB                              |                                              | 09.12.2009 г.                               |                                                                          |                                                                       | "C:\Program Files\GraphCal                                                  |  |
| Browsers                                         | Mozilla Thunderbird (3.0)                                                                                                    | 31,42 MB                             | 3.0 (en-US)                                  | 08.12.2009 r.                               | Mozilla                                                                  | Mozilla Thunderbird                                                   | C:\Program Files\Mozilla Th                                                 |  |
|                                                  | Polyglot 3000 (Version 2.4)                                                                                                    | 3,55 MB                              |                                              | 08.12.2009 r.                               | Likasoft                                                                 |                                                                       | "C:\Program Files\Polyglot .                                                |  |
| Cia<br>Microsoft Office                          | Revo Uninstaller 1.83                                                                                                    | 2,60 MB                              | 1.83                                         | 04.12.2009 r.                               | VS Revo Group                                                            | Thank you for choosing Re                                             | C:\Program Files\VS Revo G                                                  |  |
| Cleaner                                          | Revo Uninstaller Pro 2.0                                                                                                    | 10,26 MB                             | 2.0                                          | 08.12.2009 r.                               | VS Revo Group, Ltd.                                                      |                                                                       | "C:\Program Files\VS Revo                                                   |  |
| Windows                                          | Sizer 3.31                                                                                                    | 80 KB                                | 1.0.0.0                                      | 03.12.2009 r.                               | Brian Apps                                                               |                                                                       | MsiExec.exe /X{DE43AA92-                                                    |  |
|                                                  | UltraVNC 1.0.8.0                                                                                                    | 3,50 MB                              | 1.0.8.0                                      | 04.12.2009 r.                               | 1.0.8.0                                                                  |                                                                       | "C:\Program Files\UltraVNC                                                  |  |
| Evidence<br>Remover                              | Utilities: 11                                                                                                    |                                      |                                              |                                             |                                                                          |                                                                       |                                                                             |  |
|                                                  | Absolute MP3 Splitter version 2.6.9                                                                                                    | 7,95 MB                              |                                              | 17.4.2009 r.                                |                                                                          |                                                                       | "C:\Program Files\Absolute                                                  |  |
| Unrecoverable<br>Delete                          | Kee Utilities                                                                                                    | 6,99 MB                              |                                              | 11.11.2009 г.                               | Acelogix                                                                 |                                                                       | "C:\Program Files\Ace Utiliti                                               |  |
|                                                  | Acronis Disk Director Suite                                                                                                    | 65,68 MB                             | 10.0.2160                                    | 17.4.200                                    | Acronis                                                                  |                                                                       | MsiExec.exe /X{2300EE96- 🗸                                                  |  |
|                                                  | 4                                                                                                    |                                      |                                              | 1                                           |                                                                          |                                                                       | • •                                                                         |  |
|                                                  | Description Panel<br>"All Programs" module of Revo Uninstaller shows a<br>view type, or by the context menu, you can reach<br>item in the "Options" window. | all of the instal<br>additional info | led programs and co<br>rmation (links and pr | omponents for both<br>roperties about the i | the current and all users divided<br>installations). Settings of the mod | l into two default groups - "New<br>dule are located in the subitem " | ₽ ×<br>" and "Others". In the "Details"<br>All Programs" under "Uninstaller |  |

在详细资料视图中,您可以使用鼠标右键点击栏上的标题以显示或隐藏一些栏。这样的话您 也可以选择如何打印。只有在详细资料视图中才能进行打印工作,这也是为何它适宜作为打印 以在同一页面中看到更多的安装程序信息。

| Revo Uninstaller            | r Pro                           |                                                                                                    |                                |                                 | - = X                                                              |
|-----------------------------|---------------------------------|----------------------------------------------------------------------------------------------------|--------------------------------|---------------------------------|--------------------------------------------------------------------|
| E File View                 | Commands                        | Tools Help                                                                                                    |                                |                                 |                                                                    |
|                             | R C                             | 🤰 📦 🔤 😰 🖪 🦌 🌠 🕞 🖬 👘                                                                                                    |                                |                                 |                                                                    |
| Hunter Mode                 | Options Back                    | Aup AutoUpdate Buy Now Traced Install Forced Uninstall View                                                                                                    |                                |                                 |                                                                    |
|                             |                                 |                                                                                                    |                                |                                 | 4 ▷ ₹                                                              |
| R                           |                                 |                                                                                                    |                                |                                 |                                                                    |
| Uninstaller                 | Search: -                       | Found: 183                                                                                                    |                                |                                 |                                                                    |
| 蠢                           |                                 | 24 👍 Page Mode: 🔲 💷 💷 📰 🛗 🛗 View Mode: 🍯 🍵 🛕 Zoom: 😑                                                                                                    |                                | 🚔 Print 🔽 Close                 |                                                                    |
| Autorun<br>Manager          |                                 |                                                                                                    |                                |                                 | -                                                                  |
|                             |                                 |                                                                                                    | _                              |                                 |                                                                    |
| Junk Files                  |                                 | Application <u>New Programs: 10</u>                                                                                                    | Size                           | Version                         |                                                                    |
| Cleaner                     |                                 | CCleaner                                                                                                    | 2,72 MB                        |                                 |                                                                    |
| - <b></b>                   |                                 | Christmas Time 3D Screensaver 1.0                                                                                                    | 106,81 KB                      |                                 |                                                                    |
| Windows<br>Tools            |                                 | FeedReader                                                                                                    | 2,04 MB                        |                                 |                                                                    |
|                             |                                 | GranbCalc v1.21                                                                                                    | 1.14 MB                        |                                 |                                                                    |
| Browsers                    |                                 |                                                                                                    | 21.42.00                       | 2.2.6-110                       |                                                                    |
|                             |                                 | and a nunderbirg (3.0)                                                                                                    | 31,42 MB                       | 3.0 (en-05)                     |                                                                    |
| 25                          |                                 | Polyglot 3000 (Version 2.4)                                                                                                    | 3,55 MB                        |                                 | ≡                                                                  |
| Microsoft Office<br>Cleaner |                                 | Revo Uninstaller 1.83                                                                                                    | 2,60 MB                        | 1.83                            |                                                                    |
| <b>1</b>                    |                                 | Revo Uninstaller Pro 2.0                                                                                                    | 10,26 MB                       | 2.0                             |                                                                    |
| Windows                     |                                 | Fizer 3.31                                                                                                    | 80 KB                          | 1.0.0.0                         |                                                                    |
|                             |                                 | UltraVNC 1.0.8.0                                                                                                    | 3,50 MB                        | 1.0.8.0                         |                                                                    |
|                             | _                               | Utilities: 11                                                                                                    |                                |                                 |                                                                    |
| Remover                     |                                 | Absolute MP3 Splitter version 2.6.9                                                                                                    | 7,95 MB                        |                                 |                                                                    |
|                             |                                 | Ace Utilities                                                                                                    | 6,99 MB                        |                                 |                                                                    |
| Unrecoverable               |                                 | Acronis Disk Director Suite                                                                                                    | 65,68 MB                       | 10.0.2160                       |                                                                    |
| Delete                      |                                 | Karonis True Image Home                                                                                                    | 154,94 MB                      | 10.0.4871                       |                                                                    |
|                             |                                 |                                                                                                    | 4 00 MD                        | 41170                           | -                                                                  |
|                             | Descriptio                      | n Panel<br>- " and de a Chana Universita de ana all a tribuit de la caracteria de ana accesta facilitativa de ana                                                                                                    | والمتعارضة والمحمولة والمحمولة |                                 | ₽ ×                                                                |
|                             | view type, or<br>item in the "f | <ul> <li>Incourse or nevo orninstatier shows all or the installed programs and compohents for both the current<br/>by the context menu, you can reach additional information (links and properties about the installation<br/>Dations" window</li> </ul> | s). Settings of the module     | e are located in the subitem "A | and "others". In the "Details"<br>Il Programs" under "Uninstaller" |
| Installations: 183          | 3                               |                                                                                                    |                                |                                 |                                                                    |

默认情况下 Revo Uninstaller Pro会将程序视图图标在两个组里显示:

新程序 - 最近 7天安装的程序 -您也可以从选项中更改已安装程序的最近天数或者自从 上次运行的卸载程序。

其它程序-所有的最后7天前安装的程序或在卸载之前最后运行的程序。

您可以通过鼠标右键点击程序使用上下文菜单为每个程序分配一个组。也可以通过鼠标右键点 击程序从上下文菜单中移除该组。默认的组为因特网,游戏,多媒体和实用程序。要另外的组 可以从选项中添加。

使用在主窗口上部的搜索框,您可以通过名称来过滤列表中的程序。在 "搜索"框的右侧是显示匹 配搜索条件的程序个数。 Revo Uninstaller Pro 有一个选项,可以将列表中已安装的程序导出为 HTML, TXT 和 XLS (Excel表格)格式。注意:要将已安装的程序导出为 Excel 格式您必须要安装 Microsoft Excel 并让它正常工作。您可以选择您要导出的详细资料。

| Export 🛛                              |
|---------------------------------------|
| Select the columns you want to export |
|                                       |
| Application                           |
| 🔽 Size                                |
| Version                               |
|                                       |
| Installation Date                     |
| Company                               |
| V Website                             |
|                                       |
| Comment                               |
| 🔽 Uninstall String                    |
| Registry Key                          |
| <b>Export</b> Cancel                  |

从上下文菜单中可用的一些其它命令有:

从 Google中搜索 - 使用 Google来搜索应用程序的名称或应用程序的制作者, 该命令将打开你的默认 web浏览器来显示搜索到的结果。

打开有关连接 – 该命令将打开您的默认 web浏览器并加载地址包括应用程序的 信息。

打开帮助连接 - 该命令将打开您的默认 web 浏览器并加载地址包括帮助信息。

打开更新连接 - 该命令将打开您的默认 web浏览器并加载地址以提供更新信息。

安装位置 – 打开Windows 资源管理器您就可以看到已选择的安装程序在哪 个位置。

打开注册表键值 - 打开注册表编辑器 (RegEdit.exe)并显示已选择的应用程序的注册表键值包括卸载信息。

您可以在已安装的程序列表中使用主命令进行卸载!选择一个程序然后按下卸载工具栏按钮将 会出现卸载向导。

首先 Revo Uninstaller Pro 将创建一个系统还原点和一个完整的注册表备份。(如果该选项未 禁用) 然后 Revo Uninstaller Pro将运行内置的卸载程序以卸载该软件。在完成内置的卸载程序 之后,您需要按下扫描按钮以继续使用 Revo Uninstaller Pro完成剩下的卸载过程。注意:在使用 内置卸载程序中可能会显示其它打开的窗口,这时您可能需要通过使用键盘上的 AI t和 Tab键来 切换窗口-按住 AI t键然后再按 Tab键。 您可以在扫描前选择扫描的模式:

安全-在注册表和硬盘驱动器上执行额外的扫描以查找剩余的项目并安全的将其删除。 这是最快的模式。

中等 - 包括安全模式的扫描并在注册表和硬盘驱动器上执行扩展扫描以在最常见的地方查 找应用程序的所有剩余信息。

高级 - 包括中等模式的扫描并在注册表和硬盘驱动器上执行深度且彻底的扫描以查找应用 程序的所有剩余信息。这是最慢的模式。

| Uninstalling Revo Uninstaller                                                                                                    |
|----------------------------------------------------------------------------------------------------|
| Performing the initial analysis and uninstall.                                                                                      |
| Creating System Restore Point - done!<br>Creating full Registry backup - done!                                                      |
| Analyzing and starting program's built-in uninstaller for the default uninstall                                                     |
| After the program's uninstaller has finished, press "Scan" button to start scanning for leftover files, folders and registry items. |
|                                                                                                    |
|                                                                                                    |
|                                                                                                    |
|                                                                                                    |
|                                                                                                    |
| Next Cancel                                                                                                    |

按下扫描按钮将触发扫描命令并将自动显示剩余的项目和结果。(如果有)首先 Revo Uninstaller Pro将向您显示发现的剩余注册表项目。查找到的注册表键和数值为粗体的是通 过已卸载程序创建的。不加粗体的键将不被视为是已卸载程序所创建。您也可以在复选框中对 它们进行标记但它们将不会被删除!它们的标记选项只是通过其根键而自动标记它所有的子键 -没有必要通过所有的子项去分别给它们标记。所以不管你如何标记,当您按下删除按钮将只会 删除那些 标记为粗体 的项目,即使全部选择的按钮已启用。

| Uninstalling Revo Uninstaller                                                                                                    |              |
|----------------------------------------------------------------------------------------------------|--------------|
| Found leftover Registry items                                                                                                    | •            |
| Changed - 0     Changed - 0     SlowInfoCache - 28 2 0 0 1 0 0 0 90 29 0 0 0 0 36 49 45 ee b2 69 ca 1 9 4 0 0 43 0 3     App Paths     Prevouninstaller.exe     Default Value - C:\Program Files\V5 Revo Group\Revo Uninstaller\revouninstaller.exe     Default Value - C:\Program Files\V5 Revo Group\Revo Uninstaller\revouninstaller.exe     Default Value - C:\Program Files\V5 Revo Group\Revo Uninstaller\revouninstaller.exe     Default Value - C:\Program Files\V5 Revo Group\Revo Uninstaller\revouninstaller.exe     Default Value - C:\Program Files\V5 Revo Group\Revo Uninstaller\revouninstaller.exe     Default Value - C:\Program Files\V5 Revo Group\Revo Uninstaller\revouninstaller.exe     Default Value - C:\Program Files\V5 Revo Group\Revo Uninstaller\revouninstaller.exe     Default Value - C:\Program Files\V5 Revo Group\Revo Uninstaller\revouninstaller.exe     Default Value - C:\Program Files\V5 Revo Group\Revo Uninstaller\revouninstaller.exe     Default Value - C:\Program Files\V5 Revo Group\Revo Uninstaller\revouninstaller.exe     Default Value - C:\Program Files\V5 Revo Group\Revo Uninstaller\revouninstaller.exe     Default Value - C:\Program Files\V5 Revo Group\Revo Uninstaller\revouninstaller.exe     Default Value - C:\Program Files\V5 Revo Group\Revo Uninstaller\revouninstaller.exe | ia 0 5c 0 5C |
| DisplayIcon - C:\Program Files\VS Revo Group\Revo Uninstaller\revouninstaller.exe     DisplayName - Revo Uninstaller 1.83     DisplayVersion - 1.83     HelpLink - http://www.revouninstaller.com     InstallLocation - C:\Program Files\VS Revo Group\Revo Uninstaller     Publisher - VS Revo Group     UninstallString - C:\Program Files\VS Revo Group\Revo Uninstaller\uninst.exe     URLInfoAbout - http://www.revouninstaller.com                                                                                                    |              |
| Keys: 7     Select All Delete Value: 39                                                                                                    | •            |
| Next                                                                                                    | Cancel       |

已删除的的注册表项目将会进行备份,如果稍后您需要它们您可以使用备份管理器恢复 它们!

Revo Uninstaller Pro 拥有高级的运算法则来查找和已卸载程序相关的剩余项目。有时候这些算法特别是高级卸载模式可以列出其它程序的一些项目。它有可能发生,但不一定(不是发生),当您安装了一个程序的两个版本或更多时,例如 Adobe Photoshop CS和 Adobe Photoshop CS4。在这样的情况下,用户可以分辨出剩余的项目。它也可能发生在如果您只是想要卸载一个大的软件包中的一个组件时,(如 Microsoft Office中的一个组件)。在这样的情况下 Revo Uninstaller Pro 将会把其余部份的剩余组件都列出,因为它们都安装在同一文件夹中 Revo Uninstaller Pro无法区分它们(Excel, PowerPoint, Word等)。这可以让 Revo Uninstaller Pro更好的用于删除一而不是整个软件包。

Revo Uninstaller Pro还有一套安全的运算法则,如果它判定删除这些剩余的项目会损害您的系统它 将不会列出这些剩余的项目。因此,如果您想要使用内置的卸载程序来卸载软件时,它可以比 Windows 系统中的添加/移除程序更好的进行工作。但是由于安全考虑和您选择卸载模式中的不同-高级,中等, 安全可能仍会出现一些过错。 在 Revo Uninstaller Pro中我们已经实施了很多的保护使之更具安全性并且努力增加对剩余项目的最大搜索准确性,当然,同时我们也会保持系统和其它程序的安全。

基本上您可以很容易的分辨出(通过名称,安装路径)剩余项目,大多数情况下,全部选择按钮 可以安全的使用!那些在GUID和CLSID里的项目(包括文字和数字 )在 99%的情况下都是正确的 剩余项目,你可以删除它们!

注意 Revo Uninstaller Pro在您卸载程序前将创建 Windows系统还原点和完整的注册表备份,每一个 删除的项目都将会备份!

还有一个上下文菜单,您可以用鼠标右键点击剩余的项目将会出现下列选项:

全部展开 – 将注册表树进行扩展让其显示所有项目 -默认情况下它是展开的,因此您在第一次使用此命令时可能看不到任何区别。

全部折叠 - 将注册表树显示的所有项目进行折叠。 展开已选择的键 - 只对已选择的键和它的子项进行扩展。 折叠已选择的键 - 只对已选择的键和它的子项进行折叠。 卸载已选择的键 - 从系统中删除键。 标记选择的键为已创建 - 通过您正在卸载的程序将选择的键标记为已创建。当您看到

一个注册表键,您肯定它是已创建程序的,但由于在 Revo Uninstaller Pro的安全算法中未被标记此时这个功能就非常有用。

警告:要非常小心使用这个命令!只有在您确信该标记的键属于卸载程序但由于某些原因或通过 Revo Uninstaller Pro 创建未确认的。

添加到排除列表 - 添加在要删除的键的列表中排除已选择的键 , 它们将受到保护。排除的 键为红色 , 您可以在 Revo Uninstaller Pro的选项中编辑排除列表。

打开注册表键 - 在 Windows注册表编辑器 (regedit)里打开已选择的注册表键。

在注册表剩余项目移除完成后您可以点击下一步以继续查找剩余的文件夹。注意:如果未能找到其 它剩余的项目,下一步按钮可能无法使用!

| Uninstalling Revo Uninstaller                                                 |          |                        | JČ |
|-------------------------------------------------------------------------------|----------|------------------------|----|
|                                                                               |          |                        |    |
| Found leftover files and folders                                              |          |                        |    |
|                                                                               | 1/10     |                        |    |
| File\Folder Path                                                              | Size     | Date                   |    |
| C:\Program Files\VS Revo Group\Revo Uninstaller                               |          | 24.11.2009 г. 16:32:38 |    |
| C:\Program Files\VS Revo Group\Revo Uninstaller\License.txt                   | 3,16 KB  | 12.5.2008 r. 09:03:10  | _  |
| 🌆 🔲 C:\Program Files\VS Revo Group\Revo Uninstaller\Revo Uninstaller.url      | 0,05 KB  | 19.11.2009 г. 19:01:57 |    |
| C:\Program Files\VS Revo Group\Revo Uninstaller\lang                          |          | 24.11.2009 г. 16:32:38 |    |
| 🧐 🔲 C:\Program Files\VS Revo Group\Revo Uninstaller\lang\Arabic.ini           | 37,31 KB | 07.5.2009 г. 11:12:34  |    |
| 🗐 🥅 C:\Program Files\VS Revo Group\Revo Uninstaller\lang\License.txt          | 3,16 KB  | 12.5.2008 г. 09:03:10  |    |
| 🔊 🔲 C:\Program Files\VS Revo Group\Revo Uninstaller\lang\Revo Uninstaller.url | 0,05 KB  | 05.11.2009 г. 23:27:18 |    |
| 🎯 🔲 C:\Program Files\VS Revo Group\Revo Uninstaller\lang\albanian.ini         | 53,93 KB | 07.5.2009 r. 11:12:22  |    |
| 🎯 🔲 C:\Program Files\VS Revo Group\Revo Uninstaller\lang\belarusian.ini       | 49,79 KB | 07.5.2009 r. 11:12:56  |    |
| 🎒 🕅 C:\Program Files\VS Revo Group\Revo Uninstaller\lang\bulgarian.ini        | 51,57 KB | 07.5.2009 г. 11:13:30  |    |
| 🎒 🥅 C:\Program Files\VS Revo Group\Revo Uninstaller\lang\catalan.ini          | 51,77 KB | 07.5.2009 г. 11:13:46  |    |
| 🎒 🥅 C:\Program Files\V5 Revo Group\Revo Uninstaller\lang\chuvash.ini          | 41,29 KB | 20.3.2008 г. 12:29:10  |    |
| 🊱 🥅 C:\Program Files\VS Revo Group\Revo Uninstaller\lang\czech.ini            | 46,26 KB | 07.5.2009 г. 11:14:44  |    |
| 🊱 🥅 C:\Program Files\VS Revo Group\Revo Uninstaller\lang\danish.ini           | 49,99 KB | 07.5.2009 г. 11:14:58  |    |
| 💁 🔲 C:\Program Files\VS Revo Group\Revo Uninstaller\lang\dutch.ini            | 52,04 KB | 07.5.2009 r. 11:15:18  |    |
| 📴 🥅 C:\Program Files\VS Revo Group\Revo Uninstaller\lang\english.ini          | 48,89 KB | 07.5.2009 r. 11:15:30  |    |
| 질 🔲 C:\Program Files\VS Revo Group\Revo Uninstaller\lang\farsi.ini            | 37,76 KB | 07.5.2009 r. 11:15:54  |    |
| 질 🔲 C:\Program Files\VS Revo Group\Revo Uninstaller\lang\finnish.ini          | 49,63 KB | 07.5.2009 г. 11:16:32  |    |
| 🎯 🔲 C:\Program Files\VS Revo Group\Revo Uninstaller\lang\french.ini           | 58,00 KB | 07.5.2009 г. 11:16:46  | ~  |
|                                                                               | F        | olders: 3              |    |
| Select All Delete                                                             |          | Files: 53              |    |
|                                                                               | Cinish   | Gazal                  |    |
|                                                                               | FINIST   | Lancel                 |    |

Revo Uninstaller Pro 将向您显示查找到的剩余文件和文件夹以便于您检查扫描的结果并删除 它们。删除的文件和文件夹在默认情况下将移动到回收站,您稍候可以从那里恢复它们。您可以 在选项 ->所有程序里进行更改。您也可以查看有多少剩余的文件和文件夹被发现。有一个上下文 菜单,你可以通过鼠标右键点击一个文件夹里的文件。

打开 - 如果您双击 Windows资源管理器里的一个文件或文件夹将产生和上下文菜单中相同的命令方式。注意:如果如果没有该文件的文件关联,在您点击之后什么都不会发生。

属性- 上下文菜单上的命令,和您用鼠标右键点击一个文件并选择属性的表现方式都是相同的,它将显示如文件的大小,属性,创建日期,修改等等。

您可以使用全部选择按钮选择所有已找到的剩余文件和文件夹然后使用删除按钮一次删除它们。

# 3.2. <u>追踪程序</u>

使用 Revo Uninstaller Pro追踪程序模块可以显示安装程序的所有追踪记录以方便之后的卸载。

要用 Revo Uninstaller Pro 追踪一个程序您可以用鼠标右键点击安装(setup)程 序包文件并选择用 Revo Uninstaller Pro 安装或在主工具栏上点击安装程序 按钮。更多的可用详细资料请参见手册的3.4部份。

使用在主窗口上部的搜索框,您可以通过名称来过滤记录。在搜索栏右边是按搜 索标准发现与之相匹配的记录数目。

对于追踪程序创建的每个记录里的信息包括有名称 , 大小和日期。所有记录默认分为 两个组 -新程序和其它程序。记录总数显示在状态栏的上方。

模块的设置位于在选项窗口里的追踪程序里。

和记录一起工作的可用命令如下:

### 3.2.1. <u>卸载</u>

通过 Revo Uninstaller Pro 在记录程序安装期间对系统做的所有更改进行标记。 这一过程涉及到注册表,文件和文件夹的变化。在命令执行之后,将会开始卸载注册表项, 文件和文件夹并且您可以看到这个过程的进度。当它完成之后窗口会自动关闭。默认情况下 所有更改的注册表项目都将进行备份。如果您想要备份卸载的文件和文件夹,您可以在 "选项->卸载"里进行设置。

### 3.2.2. 自定义卸载

自定义卸载让您只卸载程序的一块或卸载所有该程序在安装期间对系统所做的更改。在 命令执行之后,您会看到该向导由一个或两个步骤组成,如果记录里有注册表项目,你将会看 到向导的第一步-你可以卸载的树状注册表项目。窗口分为两个部份-左边的是注册表键值树, 右边的是该数值的列表。在底部窗口的右边有两个计数器分别显示该程序所记录的键和值的数目。 当您点击树里的一个键如果有记录那么它们将在列表里显示。该字体的属性用来提供有关 项目的更多信息。这些信息是:

粗体项目 - 由"Revo Uninstaller Pro"创建的安装程序记录。

**红色项目** 在卸载过程中将会排除的项目(要在列表里显示排除项目请在"选项->卸载->追踪程序->注册表选项卡")进行设置。

灰色项目 - 该项目目前不存在于系统中。

您必须检查您标记过的想要卸载的项目。如果您想要卸载所有项目可以在复选框中标记它们 并使用 "全部选择"按钮。但是无论如何只有标记为粗体的已选项目将被卸载。

要开始卸载操作请按下 "卸载"按钮然后您将看到操作的进程。

从上下文菜单树中会有一些可用命令:

全部展开 - 将树状结构全部展开以便于在整个层次中获得显著的键值。 全部折叠 - 折叠整个树状结构仅 - "我的电脑"可见。 展开已选择的键 - 只展开当前的键和其所有可见的子项。 折叠已选择的键 - 只折叠当前的键和其所有可见的子项。 卸载已选择的键 -卸载已选择的键。如果检查的键值未被标记该命令将不会执行。 标记选择的键为已创建 - 通过您正在卸载的程序将选择的键标记为已创建。

警告 要非常小心使用这个命令!标记的键仅在您确定它属于记录的程序但因为某种原因未被 Revo Uninstaller Pro所记录。

添加到排除列表 - 添加当前注册表键的完整路径在排除列表中这样在卸载过程中它将会 受到保护。

打开注册表键 - 从 Windows注册表编辑器里打开当前的键。

在上下文菜单中有两个可用命令值列表:

卸载已选择的值 – 卸载已选择的数值。要选择多个数值您可以按住键盘上的 Ctrl键或 Shift 键然后用鼠标左键点击要选择的任意数值变为已选择的组值。

打开父级注册表键 - 打开 Windows注册表编辑器里已选择的键所拥有的数值。

如果记录里有文件和文件夹您可以点击卸载向导的 "下一步"按钮然后您将看到记录的文件和文件。 在窗口的下部有两个计数器用来显示由 Revo Uninstaller Pro记录该程序的文件和文件夹数目。也 有一个选项是给之前存在的项目重新命名。 安装程序在安装期间给它们重命名。此选项是:

在之前的系统文件和文件夹上存在即执行重命名操作。

如果您想要卸载某些文件和文件夹您必须检查这些标记的文件和文件夹或者在检查过所有现 有的项目后使用 "全部选择"按钮 , 然后点击 "卸载"按钮卸载它们。

从文件和文件夹的列表上下文菜单中有两个可用命令:

打开 – 如果您双击一个文件或文件夹该项目将在 Windows资源管理器里这和您点击 上下文菜单中的命令是相同的行为形式。请注意:如果没有该文件的关联那么在您点击之后什 么都不会发生。

属性 - 如果您用鼠标右键点击一个文件然后选择属性-将会显示文件的属性如大小, 属性,创建日期,修改等,这和上下文菜单上的命令是相同的的表现方式。

与记录工作有关的其它命令是:

删除记录 - 从列表中删除记录和记录中的所有数据,但是已记录的程序不会改变。

更改图标 - 更改记录的程序为从 dll或 exe文件中浏览的图标。

添加到组-添加选择的记录到现有的组(从选项->卸载->组选项卡中您可以管理组)。

从组中移除 - 将已选择的记录从它的当前组中移除。

### 3.2.3. 高级卸载

| Advanced Uninstall                                                                                              |                                                                                                    | ×                                                           |
|----------------------------------------------------------------------------------------------------|----------------------------------------------------------------------------------------------------|-------------------------------------------------------------|
| There is some data that may be rel<br>logged by Revo Uninstaller during t<br>press the "Advanced Uninstall" but | ated to the uninstalled program, but was not de<br>he installation of the program. If you want to re<br>con | eleted because it was not<br>aview and eventually delete it |
|                                                                                                    | Advanced Uninstall                                                                                          | Cancel                                                      |

虽然程序卸载是根据记录来操作的 但 Revo Uninstaller Pro可能认为在那里有一些与已卸载的程序 数据有关联但因为 Revo Uninstaller Pro在安装期间未记录所以未被删除。在这样的情况下,您将 看到一个高级卸载按钮的窗口。高级卸载所拥有的功能让您可以检查和删除这样程序的数据。如果 您想要检查并最终删除它请点击 "高级卸载"按钮。这一行为将启动高级卸载向导,它可能包括两 个步骤,第一步可能显示有关联的已卸载程序在注册表中的现有键和数值。第二步可能显示您的硬 盘驱动器上有关联的文件和文件夹。 警告:在使用"高级卸载"功能删除数据之前,你必须确保它和该卸载的程序有关或由该程序 所创建!

如果要卸载的程序可能和注册表项目有关那么您将看到向导的第一步 - 您可以卸载的树状注册表项目。当您在注册表树中点击一个键如果有相关的值它将会在列表中显示。该项目的字体属性是用来提供更多有关该项目的信息。这些信息是:

粗体项目 - 由 Revo Uninstaller Pro 视为和卸载程序有关的项目。

红色项目 – 该项目将会排除在卸载过程中(排除的项目列表显示在 "选项 ->卸载 ->追 踪程序 ->注册表选项卡")。

您必须检查您标记过的想要卸载的项目。如果您想要卸载所有项目可以在复选框中标记它们并使用 "全部选择"按钮。但是无论如何只有标记为粗体的已选项目将被卸载。

要开始卸载操作请按下 "卸载"按钮然后您将看到操作的进程。

从上下文菜单树中会有一些可用命令:

全部展开 - 将树状结构全部展开以便于在整个层次中获得显著的键值。 全部折叠 – 折叠整个树状结构仅 - "我的电脑"可见。 展开已选择的键 – 只展开当前的键和其所有可见的子项。 折叠已选择的键 –只折叠当前的键和其所有可见的子项。 卸载已选择的键 – 卸载已选择的键。如果检查的键值未被标记该命令将不会执行。 标记选择的键为已创建 – 通过您正在卸载的程序将选择的键标记为已创建。

警告:要非常小心使用这个命令!标记的键仅在您确定它属于记录的程序但因为某种原因未被 Revo Uninstaller Pro所记录。

添加到排除列表 · 添加当前注册表键的完整路径在排除列表中这样在卸载过程中它将会 受到保护。

打开注册表键 · 从 Windows 注册表编辑器里打开当前的键。

在上下文菜单中有两个可用命令值列表:

卸载已选择的值-卸载已选择的数值。要选择多个数值您可以按住键盘上的 Ctrl键或Shift键 然后用鼠标左键点击要选择的任意数值变为已选择的组值。

打开父级注册表键 – 打开 Windows 注册表编辑器里已选择的键所拥有的数值。

要查看您硬盘驱动器上的文件或文件夹您可以点击向导的下一步按钮,您将会看到列表中 的文件和文件夹。在低部窗口那里有两个计数器用来显示文件和文件夹的数目。如果您想要 卸载某些文件和文件夹您必须检查这些文件或文件夹并标记它们或使用"全部选择"按钮来选 中所有这些现有项目然后点击"卸载"按钮卸载它们。

文件和文件夹列表右键菜单中有两个命令:

打开 – 如果您双击一个文件或文件夹该项目将在 Windows资源管理器里这和您点击 上下文菜单中的命令是相同的行为形式。请注意:如果没有该文件的关联那么在您点击之后 什么都不会发生。

属性 - 如果您用鼠标右键点击一个文件然后选择属性 -将会显示文件的属性如大小,属性,创建日期,修改等,这和上下文菜单上的命令是相同的的表现方式。

### 3.3. <u>强制卸载</u>

Revo Uninstaller Pro有一个非常强大的功能叫做强制卸载。该功能允许您移除那些已卸载程序的剩余项目,不完整的安装和程序卸载后的剩余物!如果您想要移除该程序,但它并并未出现在 Revo Uninstaller Pro程序列表里或 Windows控制面板添加/移除程序里,这不要紧,强制卸载将给予用户卸载的权力但仍将保持安全和准确的结果。

强制卸载需要两个参数来完成这项工作。在这两个参数中至少应提供其中一个。第一个参数是 您想要卸载该程序的完整路径或安装位置的完整路径 -它的主文件夹。您可以手动输入路径也可 以使用浏览按钮。

推荐使用浏览按钮来找到该程序的可执行文件 (exe) !

您可以输入一个已卸载且不是现有的程序的完整路径到安装位置!

您必须输入您想要移除的程序的确切名称,因为在您系统上进行的搜索是根据您输入的名称来的。 因此如果您输入一个错误的名称您将会得到一个错误的结果!例如:如果您想要移除 Microsoft Office 2007 您必须输入 Microsoft Office Enterprise 2007 ,而不是 Office, MS Office, Microsoft !

| Scanning modes                                                                                                    | Forced Uninstall                                                                                                    |                                                                                                    |                                                                                                    |                                                                                          |                          |
|----------------------------------------------------------------------------------------------------|----------------------------------------------------------------------------------------------------|----------------------------------------------------------------------------------------------------|----------------------------------------------------------------------------------------------------|------------------------------------------------------------------------------------------|--------------------------|
| Full path to program's file or folder:         C:\Program Files\VS Revo Group\Revo Uninstaller\revouninstaller.exe         Exact program's name:         Revo Uninstaller         Using Forced Uninstall Mode you can browse for a file or enter a full path to any folder of the program you want to uninstall. You can also enter the program name as an additional information. When you press "Next" button, Revo Uninstaller Pro will first search for an existing built-in uninstaller and if there is such one it will be listed, so you can choose to run it or not.         Please, enter the exact name and install location of the program you want to uninstall. | Scanning modes                                                                                                    | 🔘 Safe                                                                                                    | Moderate                                                                                                    | O Advanced                                                                               |                          |
| C:\Program Files\VS Revo Group\Revo Uninstaller\revouninstaller.exe Browse Exact program's name: Revo Uninstaller Info Using Forced Uninstall Mode you can browse for a file or enter a full path to any folder of the program you want to uninstall. You can also enter the program name as an additional information. When you press "Next" button, Revo Uninstaller Pro will first search for an existing built-in uninstaller and if there is such one it will be listed, so you can choose to run it or not. Please, enter the exact name and install location of the program you want to uninstall.                                                                    | Full path to program's file o                                                                                              | r folder:                                                                                                    |                                                                                                    |                                                                                          |                          |
| Exact program's name: Revo Uninstaller Info Using Forced Uninstall Mode you can browse for a file or enter a full path to any folder of the program you want to uninstall. You can also enter the program name as an additional information. When you press "Next" button, Revo Uninstaller Pro will first search for an existing built-in uninstaller and if there is such one it will be listed, so you can choose to run it or not. Please, enter the exact name and install location of the program you want to uninstall!                                                                                                    | C:\Program Files\VS Revo                                                                                                   | Group\Revo Uninstaller\revouni                                                                                                    | installer.exe                                                                                                    | E                                                                                        | rowse                    |
| Revo Uninstaller Info Using Forced Uninstall Mode you can browse for a file or enter a full path to any folder of the program you want to uninstall. You can also enter the program name as an additional information. When you press "Next" button, Revo Uninstaller Pro will first search for an existing built-in uninstaller and if there is such one it will be listed, so you can choose to run it or not. Please, enter the exact name and install location of the program you want to uninstall!                                                                                                    | Exact program's name:                                                                                                    |                                                                                                    |                                                                                                    |                                                                                          |                          |
| Info<br>Using Forced Uninstall Mode you can browse for a file or enter a full path to any folder of the program you want to uninstall. You<br>can also enter the program name as an additional information. When you press "Next" button, Revo Uninstaller Pro will first<br>search for an existing built-in uninstaller and if there is such one it will be listed, so you can choose to run it or not.<br>Please, enter the exact name and install location of the program you want to uninstall!                                                                                                    | Revo Uninstaller                                                                                                    |                                                                                                    |                                                                                                    |                                                                                          |                          |
|                                                                                                    | Info<br>Using Forced Uninstall Mo<br>can also enter the progra<br>search for an existing buil<br>Please, enter the exact n | de you can browse for a file or<br>m name as an additional informa<br>It-in uninstaller and if there is su<br>ame and install location of the p | enter a full path to any folder of<br>ation. When you press "Next" but<br>ich one it will be listed, so you car<br>program you want to uninstall! | the program you want to un<br>ton, Revo Uninstaller Pro wi<br>n choose to run it or not. | install. You<br>Il first |
| Next>> Cancel                                                                                                    |                                                                                                    |                                                                                                    |                                                                                                    | Neuton                                                                                   | ancel                    |

点击强制卸载窗口上的下一步按钮将触发 Revo Uninstaller Pro来搜索一个内置的您想要卸载程序的卸载程式。如果有内置的卸载程序或发现多种可能的卸载程式 Revo Uninstaller Pro将在同一窗口列出它们,因此您可以选择运行一个或不。如果您不想要运行内置的卸载程序您可以取消选中运行已标记的内置卸载程序。当运行已选的内置卸载程序时,Revo Uninstaller Pro首先将创建一个系统还原点和完整的注册表备份(如果该选项在选项 -> 卸载里未被禁用)然后开始扫描剩余的项目。

| Forced Uninstall                      |                              |                                          |           |        |  |  |  |
|---------------------------------------|------------------------------|------------------------------------------|-----------|--------|--|--|--|
| Scanning modes                        | 🔘 Safe                       | Moderate                                 | O Advance | :d     |  |  |  |
| Full path to program's file           | or folder:                   |                                          |           |        |  |  |  |
| C:\Program Files\VS Rev               | o Group\Revo Uninstaller\rev | rouninstaller.exe                        |           | Browse |  |  |  |
| Exact program's name:                 |                              |                                          |           |        |  |  |  |
| Revo Uninstaller                      |                              |                                          |           |        |  |  |  |
| Found built-in uninstallers           | 5:                           |                                          |           |        |  |  |  |
| Program Name                          | Un                           | install Command                          |           |        |  |  |  |
| Revo Uninstaller 1.83                 | C:\Program Files\VS Rev      | /o Group\Revo Uninstaller\uninst.exe     |           |        |  |  |  |
| Revo Uninstaller Pro 2.0              | "C:\Program Files\VS Revo @  | iroup\Revo Uninstaller Pro\unins000.exe" |           |        |  |  |  |
|                                       |                              |                                          |           |        |  |  |  |
| Run the selected built-in uninstaller |                              |                                          |           |        |  |  |  |
|                                       |                              | Ne                                       | xt>>      | Cancel |  |  |  |

如果您想在扫描剩余项目之前运行发现的内置卸载程序只需选择它然后点击下一步按钮。一个 新的窗口包括3个步骤将会出现。

| Uninstalling Revo Uninstaller                                                                                                    |
|----------------------------------------------------------------------------------------------------|
| Performing the initial analysis and uninstall.                                                                                      |
| Creating System Restore Point - done!<br>Creating full Registry backup - done!                                                      |
| Analyzing and starting program's built-in uninstaller for the default uninstall                                                     |
| After the program's uninstaller has finished, press "Scan" button to start scanning for leftover files, folders and registry items. |
|                                                                                                    |
|                                                                                                    |
|                                                                                                    |
|                                                                                                    |
|                                                                                                    |
|                                                                                                    |
| Next Cancel                                                                                                    |

Revo Uninstaller Pro将运行内置的卸载程序直至您的卸载完成后,您必须点击扫描按钮以 Revo Uninstaller Pro将卸载进程完成。注意:在使用内置卸载程序中可能会显示其它打开 的窗口,这时您可能需要通过使用键盘上的 Alt和 Tab键来切换窗口-按住 Alt 键然后再按 Tab 键。

按下扫描按钮将触发扫描命令并将自动显示剩余的项目和结果(如果有)。首先 Revo Uninstaller Pro将向您显示发现的剩余注册表项目。查找到的注册表键和数值为粗体的是通过已卸载程序创建的。 不加粗体的键将不被视为是已卸载程序所创建。您也可以在复选框中对它们进行标记但它们将不会被 删除!它们的标记选项只是通过其根键而自动标记它所有的子键-没有必要通过所有的子项去分别给 它们标记。所以不管你如何标记,当您按下删除按钮将只会删除那些标记为粗体\_\_\_\_\_\_,即使全部 选择的按钮已启用。

删除的注册表项目将进行备份,因此如果您需要您可以稍后在备份管理器里还原它们!

还有一个上下文菜单,您可以用鼠标右键点击剩余的项目将会出现下列选项:

全部展开 - 将注册表树进行扩展让其显示所有项目-默认情况下它是展开的, 因此您在第一次使用此命令时可能看不到任何区别。 全部折叠 - 将注册表树显示的所有项目进行折叠。 展开已选择的键 - 只对已选择的键和它的子项进行扩展。 折叠已选择的键 - 只对已选择的键和它的子项进行折叠。 卸载已选择的键 - 从系统中删除键。

标记选择的键为已创建 - 通过您正在卸载的程序将选择的键标记为已创建。当您 看到一个注册表键,您肯定它是已创建程序的,但由于在 Revo Uninstaller Pro的安全算法 中未被标记此时这个功能就非常有用。

### 警告:要非常小心使用这个命令!只有在您确信该标记的键属于卸载程序但由于某些原因或 通过 Revo Uninstaller Pro创建未确认的。

添加到排除列表 – 添加在要删除的键的列表中排除已选择的键,它们将受到保护。排除 键为 <u>红</u> 色,您可以在 Revo Uninstaller Pro的选项中编辑排除列表。

打开注册表键 · 在 Windows 注册表编辑器 (regedit) 里打开已选择的注册表键。

在注册表剩余项目移除完成后您可以点击下一步以继续查找剩余的文件夹。注意:如果未能找到其 它剩余的项目,下一步按钮可能无法使用!

| Uninstalling Revo Uninstaller                                                 |          |                        |   |
|-------------------------------------------------------------------------------|----------|------------------------|---|
|                                                                               |          |                        |   |
| Found leftover files and folders                                              |          |                        |   |
|                                                                               |          |                        |   |
| File\Folder Path                                                              | Size     | Date                   | ^ |
| 🗀 🕅 C:\Program Files\VS Revo Group\Revo Uninstaller                           |          | 24.11.2009 г. 16:32:38 |   |
| 🗐 🥅 C:\Program Files\VS Revo Group\Revo Uninstaller\License.txt               | 3,16 KB  | 12.5.2008 r. 09:03:10  |   |
| 🔊 🥅 C:\Program Files\VS Revo Group\Revo Uninstaller\Revo Uninstaller.url      | 0,05 KB  | 19.11.2009 r. 19:01:57 |   |
| 🗀 🕅 C:\Program Files\VS Revo Group\Revo Uninstaller\lang                      |          | 24.11.2009 г. 16:32:38 |   |
| 🂽 🕅 C:\Program Files\VS Revo Group\Revo Uninstaller\lang\Arabic.ini           | 37,31 KB | 07.5.2009 r. 11:12:34  |   |
| 🗐 🥅 C:\Program Files\VS Revo Group\Revo Uninstaller\lang\License.txt          | 3,16 KB  | 12.5.2008 r. 09:03:10  |   |
| 🔊 🥅 C:\Program Files\VS Revo Group\Revo Uninstaller\lang\Revo Uninstaller.url | 0,05 KB  | 05.11.2009 г. 23:27:18 |   |
| 🂽 🕅 C:\Program Files\VS Revo Group\Revo Uninstaller\lang\albanian.ini         | 53,93 KB | 07.5.2009 г. 11:12:22  |   |
| 🂽 🕅 C:\Program Files\VS Revo Group\Revo Uninstaller\lang\belarusian.ini       | 49,79 KB | 07.5.2009 г. 11:12:56  |   |
| 🂽 🕅 C:\Program Files\VS Revo Group\Revo Uninstaller\lang\bulgarian.ini        | 51,57 KB | 07.5.2009 r. 11:13:30  |   |
| 🂽 🕅 C:\Program Files\VS Revo Group\Revo Uninstaller\lang\catalan.ini          | 51,77 KB | 07.5.2009 r. 11:13:46  |   |
| 🂽 🕅 C:\Program Files\VS Revo Group\Revo Uninstaller\lang\chuvash.ini          | 41,29 KB | 20.3.2008 г. 12:29:10  |   |
| 🅑 🥅 C:\Program Files\VS Revo Group\Revo Uninstaller\lang\czech.ini            | 46,26 KB | 07.5.2009 г. 11:14:44  |   |
| 🅑 🥅 C:\Program Files\VS Revo Group\Revo Uninstaller\lang\danish.ini           | 49,99 KB | 07.5.2009 г. 11:14:58  |   |
| 🂽 🕅 C:\Program Files\VS Revo Group\Revo Uninstaller\lang\dutch.ini            | 52,04 KB | 07.5.2009 r. 11:15:18  |   |
| 🂽 🕅 C:\Program Files\VS Revo Group\Revo Uninstaller\lang\english.ini          | 48,89 KB | 07.5.2009 r. 11:15:30  |   |
| 🂽 🕅 C:\Program Files\VS Revo Group\Revo Uninstaller\lang\farsi.ini            | 37,76 KB | 07.5.2009 г. 11:15:54  |   |
| 🂽 🕅 C:\Program Files\VS Revo Group\Revo Uninstaller\lang\finnish.ini          | 49,63 KB | 07.5.2009 r. 11:16:32  |   |
| 🂽 🕅 C:\Program Files\VS Revo Group\Revo Uninstaller\lang\french.ini           | 58,00 KB | 07.5.2009 г. 11:16:46  | ~ |
|                                                                               | F        | olders: 3              |   |
| Select All Delete                                                             |          | Files: 53              |   |
|                                                                               |          | ,                      |   |
|                                                                               | Finish   | Cancel                 |   |

Revo Uninstaller Pro 将向您显示查找到的剩余文件和文件夹以便于您检查扫描的结果 并删除它们。删除的文件和文件夹在默认情况下将移动到回收站,您稍候可以从那里恢 复它们。您可以在选项 -> 所有程序里进行更改。您也可以查看有多少剩余的文件和文件 夹被发现。有一个上下文菜单,你可以通过鼠标右键点击一个文件夹里的文件。

打开 - 如果您双击 Windows 资源管理器里的一个文件或文件夹将产生和上下文菜 单中相同的命令方式。注意:如果如果没有该文件的文件关联,在您点击之后什么都不会发 生。

属性 – 上下文菜单上的命令,和您用鼠标右键点击一个文件并选择属性的表现方式都 是相同的,它将显示如文件的大小,属性,创建日期,修改等等。

您可以使用全部选择按钮选择所有已找到的剩余文件和文件夹然后使用删除按钮一次删除它们。

## 3.4. <u>安装程序</u>

Revo Uninstaller Pro 有一个功能允许您监视一个程序的安装并在安装过程中发现对系统的更改。这个过程是实时进行的 - 同时 !

这个功能非常强大因为通过监控我们可以监视在程序安装期间对于系统的更改,当我们需要 卸载该程序时,我们可以排除所有的扫描运算法则。扫描运算法则可以非常好的发现剩余项目 但是 Revo Uninstaller Pro 也有一个安全的运算法则会阻止它,因为有些剩余项目会和系统安 全有关。

Revo Uninstaller Pro is monitoring system changes - proceed with the installation as usual! Please, DO NOT run any other setup files, programs or anything else, during the installation of the program! After you finish the installation, run installed program(s), configure and close them. Then press "Stop" button (red square) and Save the log. Help

有了这个功能,我们可以监视由安装程序带来的系统变化,因此,我们确信这些变化是由已安 装的程序所造成的。

使用这个功能有一个很大的限制 -在同一时间内您不可以安装两个或更多的程序或在安装期间运 行/启动其它程序!您可以运行/启动一个安装文件 , 可以安装很多程序 , 但您不能运行很多安装文 件 !

重要!不要运行/启动任何其它安装文件,程序或其它东西,这可能导致在程序安装期间对系统 所做的更改!

基本上,您可以做除了日志文件在安装之后已创建的包括通过其它安装文件和/或所做的更改。

您可以使用追踪程序上的自定义卸载模式,它允许您标记和卸载您想要的东西。因此, 即使如果您错误的开始了另一个程序或设置您仍然可以只移除您想要卸载的程序!

这个功能有一个很大的优势-因为它的工作室实时的,它不需要另外再添加时间来安装程 序。它是非常容易使用的,只需要点击几次就可以获得最大的成果。

通过 Revo Uninstaller Pro 安装程序您有两种选项:

 使用安装程序工具栏按钮卸载软件或从命令菜单中的安装程序命令来卸载软件。如 您想要监视并像平常一样按照安装向导的指示来安装软件只需在工具栏安装程序里 浏览程序的配置文件。

或者其它选项:

- 用鼠标右键点击您想要安装程序的配置文件并选择用 Revo Uninstaller Pro 安装, 然后像往常一样按照安装向导的指示来完成软件的安装。

在开始通过 Revo Uninstaller Pro 安装程序的过程中,一条工具栏将像队列一样显示在您的屏幕 顶部。安装过程将如平常一样继续进行, Revo Uninstaller Pro 将在安装期间监视系统的变化。 您可以替换一个小点的工具栏。从

#### 选项 -> 在精简模式追踪程序

当您的程序完成安装之后,我们建议您运行它(如果有多个组件运行它们)并配置它。这样 Revo Uninstaller Pro 将记录这些配置设置并在您卸载该程序时也将这些设置移除。

在安装程序结束之后您必须点击 Revo Uninstaller Pro顶部工具栏上的停止按钮。然后 Revo Uninstaller Pro将建议您为该日志建一个名称。这个卸载的名称将在追踪的程序选项卡里列出。如果这个建议的名称不正确您可以更改名称并点击保存按钮。

这里是对您用 Revo Uninstaller Pro 来安装程序的一个概述:

- 1. 用鼠标右键点击您想要安装的程序配置文件(或使用 Revo Uninstaller Pro上的安装 程序工具栏按钮)
- 2. 像往常一样安装程序
- 3. 开始和配置程序
- 4. 点击队列工具栏上的停止按钮并保存

某些程序在您第一次运行它们之前需要重新启动系统。如果是这样的话,您必须停止监视,保存日志记录,然后重新启动。 Revo Uninstaller Pro 有能力检测到系统需要重新启动并自动保存记录的日志,但在这种情况下,记录的日志名称将由 Revo Uninstaller Pro 决定。

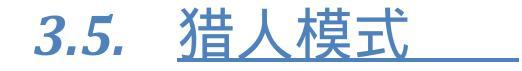

猎人模式是一项由 Revo Uninstaller Pro 创新的灵活功能,它让您可以一键点击 卸载,只需瞄准桌面上的应用程序图标,快速工具栏或已打开的应用程序来停止或 删除。这是非常有用的,因为很多应用程序在未经您同意的情况下加载启动和逗留在 系统托盘里或者您完全不知道哪些是应用程序。

当您点击 Revo Uninstaller Pro 主工具拦上的 "猎人模式"按钮,当前窗口将消失并将有一个 蓝色的小目标窗口出现在您屏幕中的右上角。这表明猎人模式已激活。

在猎人模式中有一些主要的选项,这是它的上下文菜单(鼠标右键点击);

打开主窗口 - 打开 Revo Uninstaller Pro 主窗口并退出猎人模式 随 Windows自动启动 - 设置猎人模式与 Windows 一起自动启动 窗口大小 - 有三个可用的当前窗口,分别是 - 小,中,大 透明度 - 设置猎人模式窗口的透明度,-默认是 50% 帮助 - 打开当前的帮助页面 退出 - 退出 Revo Uninstaller Pro

要在猎人模式里操作您必须要做下列步骤:

1.用鼠标左键按住蓝色的目标窗口

2.在猎人模式中用鼠标移动到支持的项目(桌面快捷方式,打开的窗口,图标等),当 这样做的时候,如果在您选择的应用程序上松开按钮有一个工具会提示您有关的信息。

3.松开鼠标左键按钮将会显示一个菜单

4. 从该菜单中可以选择的所需命令:

卸载 – 用 Revo Uninstaller Pro 里的强制卸载模块卸载

停止自动启动 - 当Windows启动时,禁止应用程序自动启动

中止 - 停止应用程序

中止并删除 – 停止和删除应用程序

打开所在文件夹 - 当要查找应用程序时,用Windows资源管理器打开一个新的实例并搜寻其目录

从 Google 搜索 - 使用 Google 搜索应用程序的名称,文件名称,或公司名称-已选择的应用程序制作商。这个命令将打开您的默认浏览器并加载 Google 网站并搜索当前结果。

属性 - 显示应用程序的可执行文件属性

取消 - 取消操作

## 4.备份管理器

备份管理器帮助您管理通过 Revo Uninstaller Pro 删除的注册表项目,文件和文件夹之后的 备份信息,还原一个本地还原点,您可以还原整个被删除的数据,或者您可以挑选还原一个或 几个项目,如果您需要更多的释放空间,您可以删除一个任意本地还原点或由 Revo Uninstaller Pro 创建的所有存储还原点。

| Revo Uninstalle             | r Pro                                                                                                    |                                           |                        |                         |                    |                         | _ = X               |
|-----------------------------|----------------------------------------------------------------------------------------------------|-------------------------------------------|------------------------|-------------------------|--------------------|-------------------------|---------------------|
| EFile View                  | Commands Tools Help                                                                                                    |                                           |                        |                         |                    |                         |                     |
|                             | 🗹 🙆 📢 🔝 🕤 🖞                                                                                                    | ∋ <b>≍</b>                                |                        |                         |                    |                         |                     |
| Hunter Mode                 | Options Backup AutoUpdate Buy Now Restore R                                                                                                    | estore Delete                             |                        |                         |                    |                         |                     |
|                             | 🖤 / 🙆 Backup Manager 🟮 😰 All Programs 🗵 😰 Traced Programs 🗵                                                                                                    |                                           |                        |                         |                    |                         |                     |
| R                           | Name                                                                                                    | Operation                                 | Size                   | Registry Items          | Files and Folders  | Hour                    | <u> </u>            |
| Uninstaller                 | □ Date : 09.12.2009 r.                                                                                                    |                                           |                        |                         |                    |                         |                     |
| *                           | GrphCalc                                                                                                    | Uninstall                                 | 1,13 MB                | 9                       | 8                  | 22:31:11                |                     |
| Manager                     | CCleaner2                                                                                                    | Uninstall                                 | 2,74 MB                | 30                      | 46                 | 22:21:13                |                     |
| Junk Files                  | 3Planesoft Screensaver Manager 1.1                                                                                                    | Uninstall                                 | 2,28 KB                | 4                       | 0                  | 01:23:27                |                     |
| Cleaner                     | ☐ Date : 08.12.2009 r.                                                                                                    |                                           |                        |                         |                    |                         |                     |
| Windows                     | ШТАМП 1.5.1.R                                                                                                    | Uninstall                                 | 2,11 KB                | 5                       | 0                  | 17:09:33                |                     |
| Tools                       | □ Date : 04.12.2009 r.                                                                                                    |                                           |                        |                         |                    |                         |                     |
| Browsers                    | UltraVNC                                                                                                    | Детайлен Деинстал                         | 3,52 MB                | 24                      | 17                 | 17:37:46                |                     |
|                             | SnagIt 9                                                                                                    | Деинсталирай                              | 71,87 MB               | 8 836                   | 276                | 16:32:19                |                     |
| Microsoft Office<br>Cleaner | = Date : 03.12.2009 r.                                                                                                    |                                           |                        |                         |                    |                         |                     |
|                             | sizer331Pak                                                                                                    | Uninstall                                 | 111,85 KB              | 99                      | 6                  | 00:37:28                |                     |
| Windows<br>Cleaner          | revosetup183                                                                                                    | Uninstall                                 | 2,53 MB                | 49                      | 50                 | 00:29:22                |                     |
| 3                           | ☐ Date : 02.12.2009 r.                                                                                                    |                                           |                        |                         |                    |                         |                     |
| Evidence<br>Remover         | revosetup183                                                                                                    | Custom Uninstall                          | 5,77 KB                | 0                       | 4                  | 23:51:16                | -                   |
|                             | Description Panel                                                                                                    | formation stored by Revo Unicatallor afte | ar every deleted Posic | tru entru, file, er fel | der Restoring aloo | al restore point you on | $\mathbf{P} \times$ |
| ÷                           | In the backup Manager heips you to manage backup information stored by Hevo Uninstaller after every deleted Hegistry entry, file or folder. Hestoring a local restore point you can restore the whole deleted data or you can just pick and restore a single or few items that you need back. If you need more free space you can delete a random local restore point or all stored by Revo Uninstaller local<br>in restore points. |                                           |                        |                         |                    |                         |                     |
| Restore Points:             | 88 Total Size: 178 MB                                                                                                    |                                           |                        |                         |                    |                         |                     |

当您要删除通过使用 Revo Uninstaller Pro "卸载"("所有程序"模式或 "追踪程序"模式里) 所创建的还原点可以在 "备份管理器"里找到。

默认选项 "选项" ->卸载 ->备份已删除的注册表项目是启用的和删除注册表数据前 Revo Uninstaller Pro进行备份。同样通过备份管理器默认删除的文件和文件夹不备份它们将删除到回收站,如果 如果您想要备份它们您可以切换到选项 "选项 ->卸载 ->删除文件和文件夹"至 "到备份文件夹"。

备份管理器的主窗口将向您显示通过 Revo Uninstaller Pro 创建的所有本地还原点。默认 情况下它们是按照创建的日期和小时来进行分组和排序的。每个还原点在列表中都显示有一些 属性:如操作名称,备份点的大小,数目等项目。

可用的命令有:

还原 - 执行该命令后将开始还原注册表项目,文件和文件夹并且您可以看到该进度的进展情况。当它完成之后窗口会自动关闭。

自定义还原 - 执行该命令后您会看到还原向导,大概有一到两个步骤,这取决于您要还原 的项目。如果是注册表中的备份项目您将会看到一个可以还原的注册表树。您必须检查您想要还原 的标记项目,如果您想要还原所有项目您可以使用全部选择按钮以选中标记的所有项目。要开始还 原操作请按还原按钮,您会看到一个向您显示还原进度的窗口。如果有文件和文件夹备份项目您可 以点击下一步按钮,您将会看到向导中会显示可以还原的文件和文件夹树。同样的您也必须检查您 想要还原的标记项目或使用全部选择按钮,然后再点击还原按钮。

删除 - 如果您执行该命令后还原点将会从列表中移除并且和它包含的信息也将被删除到回 收站。如果您想要释放磁盘空间那么您必须先清空回收站再这么做。

删除所有 · 此命令只能在主菜单命令中可用。如果您执行该命令后所有的还原点和信息都 将被移除,该列表也会被清空。所有的信息都将会删除到回收站,如果您要释放还原点空间请您清 空回收站。

### 5.<u>工具</u>

Revo Uninstaller Pro 给予您 8大不同的强有力工具用以清理您的系统。您可以通过工具栏访问这些工具,如果工具栏未显示这些菜单您可以在状态栏中用鼠标右键点击(Revo Uninstaller Pro 底部主窗口)并选中菜单栏选项,然后您将会看到工具菜单。

## 5.1. 自动运行管理器

自动运行管理器允许您管理随 Windows 一起自动启动的程序。使用这个工具您不仅可以 启用或禁用随 Windows 一起自动启动的应用程序,您也可以得到更多设置有关特定的应用 程序随 Windows 启动时运行。您可以获取有关自动运行的应用程序信息有 - 发行者,它的 描述,它的启动路径。如果这些信息不足以决定是否启用或禁用这个自动运行的程序,你还 可以用鼠标右键点击这个可执行文件选择从 Google 中搜索以得到更多的信息。

在您购买一个新的品牌电脑上没有或很少是随 Windows启动时自动运行的应用程序。在这期间,您在您的电脑上安装了一些新的应用程序且有些是随 Windows启动时自动运行的。您可以在 "系统托盘"里(靠近时钟)看到一些小图标。通常这样的应用程序多是一些即时聊天软件,广告软件,这些应用程序不需要自动启动。

| Revo Uninstaller    | · Pro                                                                                |                                                                                                |                                                                                   |                                                                                | _ = >                                             | x        |
|---------------------|--------------------------------------------------------------------------------------|------------------------------------------------------------------------------------------------|-----------------------------------------------------------------------------------|--------------------------------------------------------------------------------|---------------------------------------------------|----------|
| : File View         | Commands Tools Help                                                                  |                                                                                                |                                                                                   |                                                                                |                                                   |          |
|                     | 🗹 🔇 🚳 🔝                                                                              | ۵ 😫 🗉 🕙                                                                                        |                                                                                   |                                                                                |                                                   |          |
| Hunter Mode         | Options Backup AutoUpdate Buy Now<br>Manager                                         | Run Kill Remove Add                                                                            |                                                                                   |                                                                                |                                                   |          |
|                     | 🛛 🦉 Autorun Manager 🛛 🕼 All Pr                                                       | ograms 💿 😰 Traced Programs 💿                                                                   |                                                                                   |                                                                                | 4 ▷ :                                             | Ŧ        |
| R                   | Startup Name                                                                         | Launch Path                                                                                    | Description                                                                       | Publisher                                                                      | Status                                            | <b>^</b> |
| Uninstaller         | Location : Current User Startup                                                      |                                                                                                |                                                                                   |                                                                                |                                                   |          |
| 蠢                   | Networx-PPPoE.Ink                                                                    | C:\Documents and Settings\Vasko\Sta                                                            |                                                                                   |                                                                                | UNKNOWN                                           |          |
| Autorun<br>Manager  | Location : Registry: HKCU Run                                                        |                                                                                                |                                                                                   |                                                                                |                                                   |          |
| June Siles          | Ctfmon.exe                                                                           | C:\WINDOW5\system32\ctfmon.exe                                                                 | CTF Loader                                                                        | Microsoft Corporation                                                          | RUNNING                                           |          |
| Cleaner             | CursorXP                                                                             | C:\Program Files\CursorXP\CursorXP                                                             | CursorXP                                                                          |                                                                                | RUNNING                                           | =        |
| Windows             | Location : Registry: HKLM Run                                                        |                                                                                                |                                                                                   |                                                                                |                                                   |          |
| Tools               |                                                                                      | RUNDLL32.EXE C:\WINDOWS\system                                                                 | Run a DLL as an App                                                               | Microsoft Corporation                                                          | RUNNING                                           |          |
| Browsers            | 🞯 🔽 nwiz                                                                             | nwiz.exe /install                                                                              | NVIDIA nView Wizard, Version 11                                                   | NVIDIA Corporation                                                             | NOT RUNNING                                       |          |
| Cleaner             | Teppeasyacc                                                                          | C:\Program Files\Compaq\Easy Acces                                                             | Easy Access Software Demon                                                        | Compaq Computer Corporation                                                    | RUNNING                                           |          |
| Microsoft Office    | NvMediaCenter                                                                        | RUNDLL32.EXE C:\WINDOWS\system                                                                 | Run a DLL as an App                                                               | Microsoft Corporation                                                          | RUNNING                                           |          |
|                     | SoundMan                                                                             | SOUNDMAN.EXE                                                                                   | Realtek Sound Manager                                                             | Realtek Semiconductor Corp.                                                    | RUNNING                                           |          |
| Windows             | AlcWzrd                                                                              | ALCWZRD.EXE                                                                                    | RealTek AlcWzrd Application                                                       | RealTek Semicoductor Corp.                                                     | NOT RUNNING                                       |          |
| 8                   | Alcmtr                                                                               | ALCMTR.EXE                                                                                     | Realtek Azalia Audio - Event Moni                                                 | Realtek Semiconductor Corp.                                                    | NOT RUNNING                                       |          |
| Evidence<br>Remover | ZoneAlarm Client                                                                     | "C:\Program Files\Zone Labs\ZoneAlar                                                           | ZoneAlarm Client                                                                  | Check Point Software Technol                                                   | RUNNING                                           | -        |
|                     | Description Panel                                                                    |                                                                                                |                                                                                   |                                                                                | д.                                                | ×        |
|                     | With Autorun Manager, not only can you<br>can get the launch path, description, publ | enable or disable applications from automat<br>lisher, status (running or not running), and th | ically starting on Windows startup, you<br>ne location of the startup command (ei | a can also can get more information<br>ther in the registry or a file on the h | about that particular application. You ard disk). |          |
| Items :16           | Enabled :16                                                                          |                                                                                                |                                                                                   |                                                                                |                                                   | .::      |

当一个应用程序启动时它需要很多资源,如内存 CPU占用。但不管您有多少内存和资源, 在您需要启动的应用程序数目越大您的电脑就越慢。

如果您想要一个程序随 Windows启动时自动运行,一个常用的方案是将该程序放置在开始菜 单里的启动文件夹中。

一些应用程序如防病毒,防火墙软件必须和 Windows一起启动,这样可以让您的系统保持平稳和不会出现问题。尽可能的获取一个自动运行程序的信息并决定启用或禁用它。

最常见的任务是当Windows操作系统启动时,您要做的是从自动运行管理器中禁用/启用它。 您可以将不想随Windows一起自动启动的程序复选框取消选中。

您可以用鼠标右键点击栏标题以显示或隐藏某些栏。在打印的时候您也可以这样选择。

您可以在自动运行管理里使有几个命令:

运行-您可以运行一个应用程序,它的状态是"未运行"只需通过在列表中选择应用程序然后在工具栏上点击"运行"按钮。

中止- 您可以停止一个应用程序,它的状态是"运行"只需通过在列表中选择应用程序然 后在工具栏上点击"中止"按钮。

移除 - 如果您想从列表中移除一个应用程序以防止其随 Windows启动时一起加载,那么 您必须选择应用程序然后从工具栏中点击 "删除"按钮。注意:最好是取消复选框前的标记,因为这 种方式只是将其从启动列表中删除,但它仍将继续保留在自动运行管理器列表中。

添加- 您可以将程序添加到随 Windows一起启动的列表中。

名称 - 输入程序的名称该名称将出现在自动运行管理器里

命令(完整路径)-如果您想要自动运行程序可以输入它的完整路径。您也可以添加参数, 但如果您这样做必须在路径前加引号,如:

"C:\Program Files\VS Revo Group\Revo Uninstaller Pro\revounin.exe" /hunter

设置自动启动:

所有用户 - 如果您想每个用户登录时都启动该程序

当前用户- 如果您想只有当前用户登录时才能启动该程序

选择自动启动:

注册表: Run – 随 Windows一起启动 – 该选项将在 Windows注册表中添加启动 设置,这是常用的自动启动位置。

注册表 RunOnce - 随 Windows 启动一次 - 该选项和上一个类似,但程序只随 Windows 启动一次,然后该注册表键值将自动删除。

启动文件夹 – 随 Windows一起启动 – 该选项将添加一个程序的快捷方式到启动文件夹中,这也是常用的自启动位置,从开始菜单->所有程序中可以看到。

您还可以选择一个应用程序可以看到更多的命令:

运行进程 - 运行已选择的应用程序

中止进程 - 停止已选择的应用程序

从 Google 搜索 - 使用 Google 搜索应用程序的名称,文件名称,或公司名称 -已选择 的应用程序制作商。这个命令将打开您的默认浏览器并加载 Google网站并搜索当前结果。

打开所在文件夹 - 当要查找应用程序时,用 Windows资源管理器打开一个新的实例并搜寻其目录

移至启动位置 - 打开 "注册表编辑器 " 并打开注册表项目以自动开始选择应用程序信息 打开注册表项目 - 打开 "注册表编辑器 "并选择要卸载的应用程序注册表项目信息 移除所选 - 从列表中移除已选择的应用程序 移除所有无效的 - 从列表中移除状态为 "无效"的应用程序 移除所有不运行的 - 从列表中移除所有状态为 "不运行"的应用程序 移除所有禁用的 - 从列表中移除所有禁用的应用程序 属性 - 显示应用程序的属性

# 5.2. <u>垃圾文件清理器</u>

垃圾文件清理器允许您从您的计算机中查找并移除不需要的各种垃圾文件类型。许多 Windows 应用程序会创建垃圾文件。通常情况下,这些应用程序在安装完成之后会被删除,因为这些只是 临时文件。不过如果在安装过程中出现意想不到的情况,如:系统崩溃,安装主程序出现错误,等 那么它们就有可能永远逗留在您的硬盘驱动器上。如果发生这种情况就会造成可用磁盘空间减少( 甚至有数百MB)或可能会降低系统的速度和性能。

启动垃圾文件清理器您可以选择您想要扫描的驱动器。最常见的是临时文件夹和内置的垃圾文件扩 展名,不过您也可以添加您想要加入的扩展名。

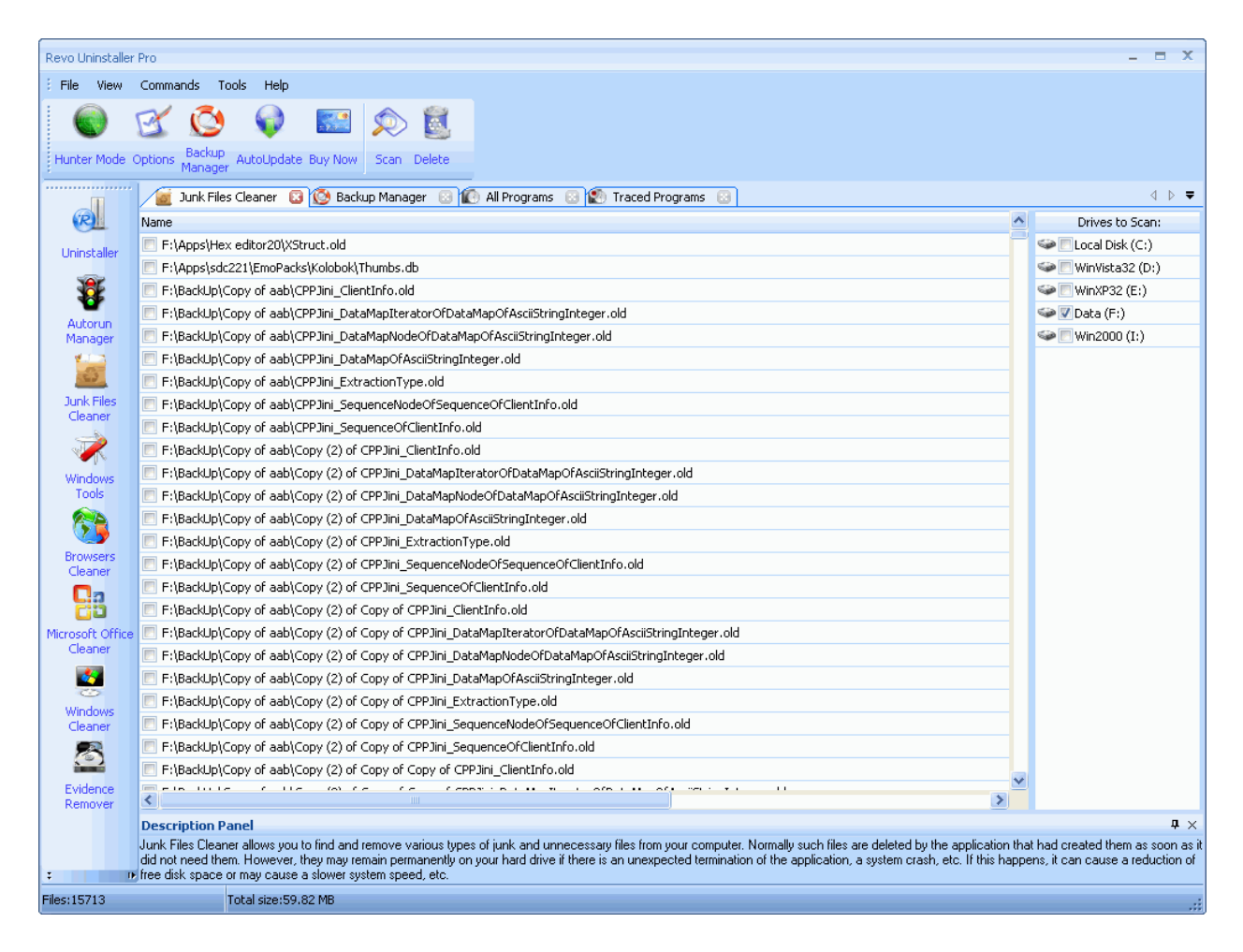

垃圾文件清理器命令

扫描 - 要开始扫描垃圾文件只需从当前工具栏或命令菜单按下 "扫描"按钮。这将执行 您选择的一个扫描操作。会出现一个小窗口,直至扫描完成。 有一个 "取消"按钮窗口 , 在该窗口上 , 如果您让扫描进程停止 , 那么您只能看到在这一刻止 扫描到的垃圾文件。

删除 - 在扫描过程完成后所有查找到的文件都将被加载到列表中,包括它们的大小, 名称和完整的路径。如果要删除所有文件请点击 "删除"按钮那么所有已选中的文件都将被删 除。

您还可以选择一个可执行文件能够看到更多的命令:

打开 - 打开已选择的文件

从 Google搜索 - 使用 Google搜索应用程序的名称,文件名称,或公司名称-已选择的应用程序制作商。这个命令将打开您的默认浏览器并加载 Google网站并搜索当前结果。

打开所在文件夹 - 当要知道已选择文件的位置,用 Windows 资源管理器打开一个新的实例并搜寻其目录

属性 - 显示文件的属性 选中所有项目 - 在列表中前的复选框选中所有项目 不选中所有项目 - 在列表中前的复选框移除所有项目 选中所有已选择项目 - 在列表中前的复选框选中所有已选择的项目 不选中所有已选择项目 - 在列表中前的复选框移除所有已选择的项目

您可以点击垃圾文件清理器里的"选项"或工具栏上的工具菜单来更改设置。

### 5.3. <u>Windows</u>工具

每个 Windows操作系统里都捆绑有许多方便和有用的工具,它们中的一些命令行选项非常复杂, 其它的则是很难访问。Windows工具给您一个快速的只需一键点击便可访问 Windows里的十多种 工具以便于您在日常工作中使用。Windows XP, Windows Vista和 Windows 7它们几乎都包括有系 统还原。

系统还原是 Windows操作系统的组件,一旦发生问题,您可以用它来恢复您的计算机到以前的状态而不用担心会丢失您的个人资料(例如 Microsoft Word文档,浏览历史,图片,收藏夹或电子邮件)。系统还原监视一些应用程序文件对系统做的更改并会自动创建一个易于识别的还原点。这些创建的还原点允许您将系统恢复到以前的状态。在有重大系统事件时它们将被创建(如:当一个应用程序或驱动在安装时)。您还可以用你的名字在任何时间创建还原点。

网络诊断

网络诊断是 Windows操作系统的组件,您可以使用它收集并显示关于您计算机上的硬件和操作系

统信息,您的internet 配置,您的调制解调器和网络适配器配置。使用网络诊断工具,您可以执行一个扫描您的系统以测试网络的连通性是否正确。它收集了一个有关您计算机系统的各种信息,可基本上帮助技术人员想帮您解决您系统上的问题。

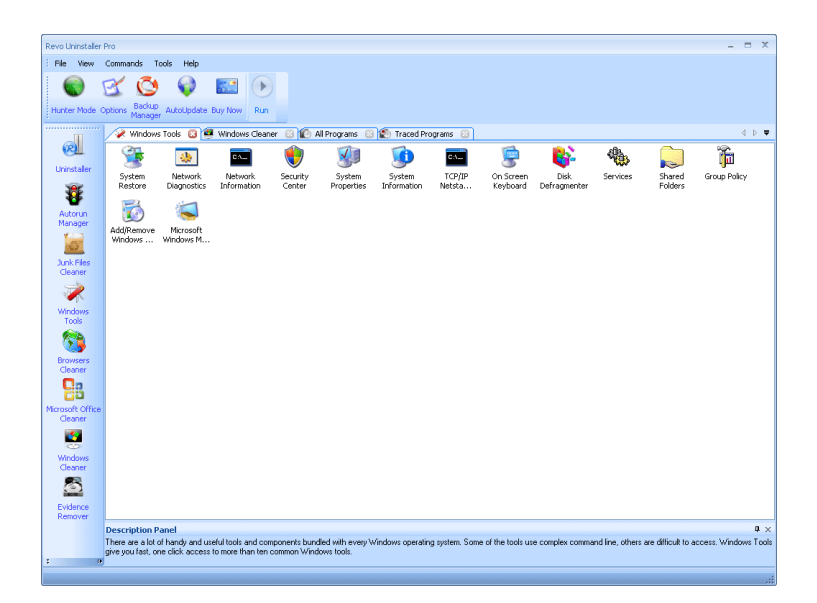

#### 网络信息

网络信息是 Windows操作系统的一个组件,您可以使用它显示当前所有的TCP/IP网络配置值,刷新动态主机配置协议(DHCP)和域名系统(DNS)设置,显示所有完整的TCP/IP协议,包括IP地址 MAC地址,子网掩码器配置,默认网关,Windows Internet 命名服务和DNS 配置。

### 安全中心

安全中心是 Windows操作系统的一个组件,您可以用它来检查计算机的当前三种安全状态-防 火墙,病毒防护软件和自动更新。如果发现这三个要素有一个出现了问题(例如:您的防病毒程 序已过期),安全中心将向您发送警报并建议您如何更好地保护您的计算机。

### 系统属性

系统属性是 Windows操作系统的一个组件,您可以用它来做下列的事情:

\*查看您的基本信息例如您的CPU类型和RAM存储器。

- \* 查看和更改设置, 控制您电脑的内存使用量, 和查找某些信息。
- \*查找有关硬件和设备属性信息以及硬件配置状态。
- \*查看有关您的网络连接和登录配置文件。

\*当系统和程序发生错误时向Microsoft或您的系统管理员发送错误报告。

#### 系统信息

系统信息是 Windows操作系统的一个组件,它可以显示本地和远程计算机的系统 配置信息。这包括硬件配置信息,计算机组件和软件(包括签名和未签名的驱动程 序)。系统信息是一个支持让您用它来快速查找您的计算机操作系统上的信息工具。

#### TCP/IP Netstat命令

TCP/IP Netstat命令是 Windows操作系统的一个组件,它可以显示所有活动的 TCP连 接和计算机正在侦听的 TCP和 UDP端口以显示每个连接监听端口所涉及的可执行文件。 简单一点说,这个命令显示了应用程序连接的端口和哪些是侦听和连接传入。

#### 屏幕键盘

屏幕键盘是Windows操作系统的一个组件,它可以显示一个虚拟的键盘用来输入数据以 方便那些行动不方便的人士使用,并允许用户使用指示设备或操纵杆。屏幕键盘主要是为 那些行动不方便的人士设计,当然,您也可以使用屏幕键盘,如果您认为您的计算机里安 装了一个键盘记录器,您可以使用屏幕键盘来消除密码被泄露的可能。

#### 磁盘碎片整理

磁盘碎片整理是 Windows 操作系统的一个组件,它可以分析本地卷并合并零碎的文件和文件夹,使占用的空间可以连续。因此,您的系统可以更高效率的访问文件和文件夹,磁盘碎片整理程序也巩固了卷的可用空间,使得它不会因为新的文件增加变的越来越多的碎片。巩固文件和文件夹碎片的过程称为磁盘碎片整理。碎片整理后的的硬盘驱动器文件将会精心安排放置从而让您的系统更快,工作更轻松。

服务

服务是一种应用程序在后台运行的类型。通常诸如客户机/服务器应用程序 Web服务器 , 数据库服务器需要提供应用程序服务和其它基于用户在本地和通过网络的服务器应用程序。 服务是 Windows操作系统的一个组件,您可以使用它:

- \* 您可以开始,停止,暂停,重新启用或禁用远程和本地计算机上的服务。您必须有合适 的权限来开始,停止,暂停,重新启用和禁用服务。
- \* 管理本地和远程计算机上的服务。
- \* 设置如果一个服务失败重新启用,例如自动重新启动服务或重新启动。
- \* 启用或禁用针对硬件配置文件的服务。
- \* 查看每个服务的状态和描述。

共享文件夹

共享文件夹是 Windows操作系统的一个组件,您可以用它来管理通过网络共享的资源,控制 用户的访问权限,回话权限,共享资源属性和查看本地和远程计算机的连接和资源使用。使用 共享文件夹,您可以:

- \* 创建,查看和设置共享资源的属性。
- \* 查看所有的谁是通过网络连接到本地计算机的用户列表,并断开一个或全部。
- \* 查看已打开的远程用户并关闭列表中一个已打开的文件或所有文件。

组策略

组策略是Windows操作系统的一个组件,包括策略设置和用户配置,用户配置影响用户, 计算机配置影响计算机,组策略设置定义用户桌面上的各个组成部份和系统需要系统管理 员的管理。

添加/移除 Windows组件

添加/移除 Windows组件可以帮助您管理已安装在您计算机上的Windows组件。您可以使用添加/移除 Windows组件添加一个 Windows组件,或移除现有的您不需要的 Windows 组件。

Microsoft Windows 恶意软件移除工具

Microsoft Windows恶意软件移除工具可以检查您计算机上已运行Windows操作系统中感染的任何特定流行的恶意软件并帮助您删除它。这种恶意软件包括病毒,蠕虫和特洛伊木马。当检测和删除过程完成后,该工具将显示一个描述结果的报告,包括检测的所有恶意软件和删除项目。

### 5.4. 浏览器清理器

您曾经访问过的每一个网站都会在您的浏览器里留下详细的记录。任何人都可以很容易的从您的 浏览器窗口口中看到,只需一个按钮。Revo Uninstaller Pro 将帮助您删除网站上的历史记录包括 Internet Explorer, Netscape 和 Opera。在清理浏览器的同时,您也可以删除 Internet临时文 件,它们大多是一些您看过的照片,在线视频和您访问过的网页。删除 Internet临时文件也将会 给您的硬盘释放一些空间。

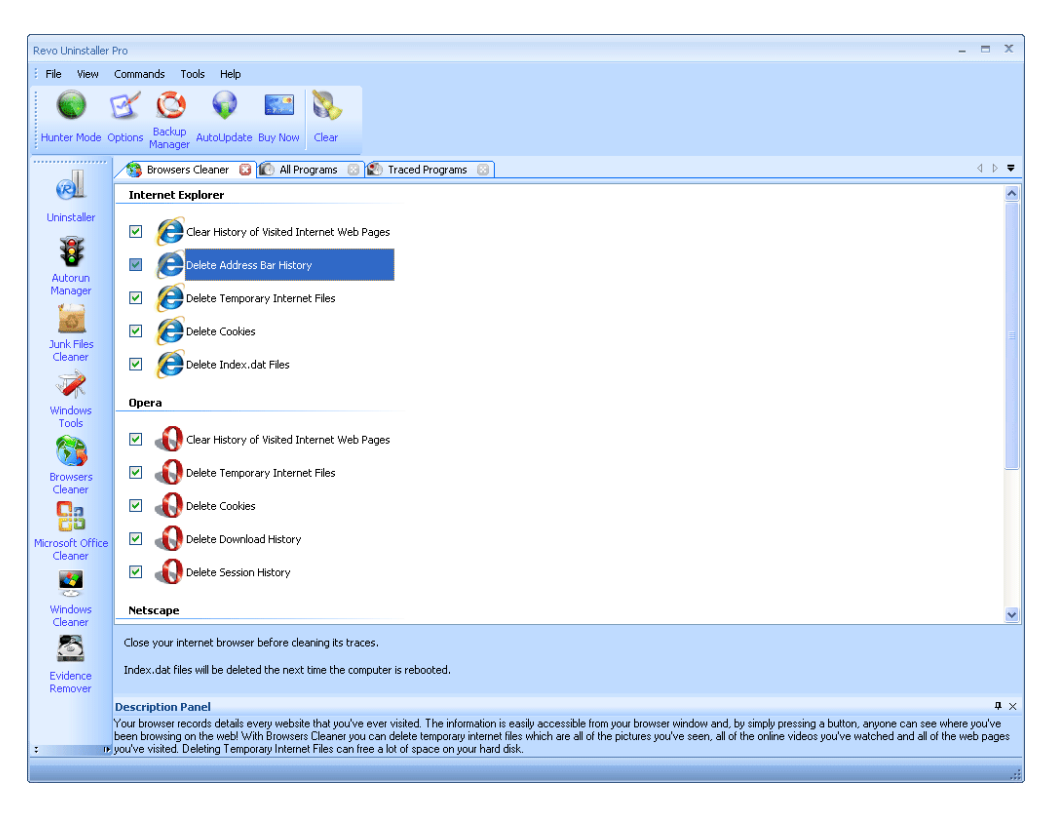

您想要清理的文件可以对相关浏览器进行设置,您可以选中这些选项然后点击清理工具栏 上的按钮或命令菜单上清理命令。

# 5.5. Microsoft Office清理器

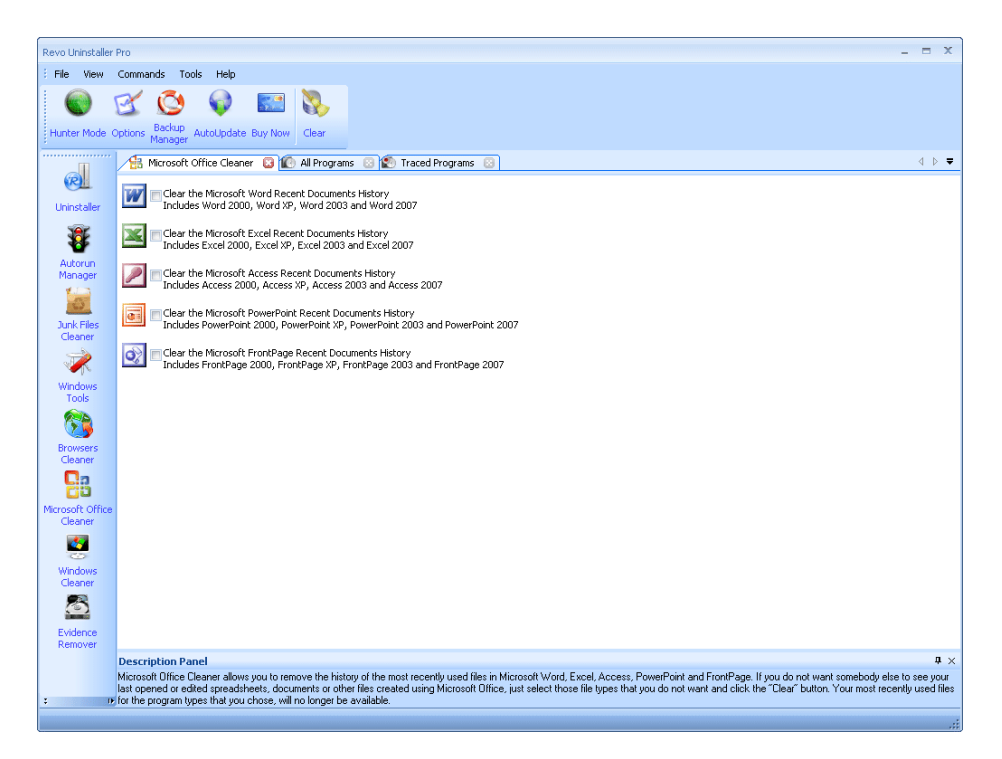

微软 Office清理器允许您移除微软 Word, Excel, Access, PowerPoint 和 Front Page 最近使用 的文件历史。如果您不希望别人看到您最后打开或编辑的电子表格文件或其它文件,您可以点 击 "清除"按钮以移除它们那么您最近使用过的文件将不会再列出。 Windows 操作系统还会保 存您最近使用的文件记录, Revo Uninstaller Pro 里的微软 Windows 清理器也包括清理它们。

微软 Office清理器可以清理的最近使用文件在下列中:

Microsoft Excel 2000, XP, 2003和 2007 Microsoft Word 2000, XP, 2003和2007 Microsoft PowerPoint 2000, XP, 2003和 2007 Microsoft FrontPage 2000, XP, 2003和 2007 Microsoft Access 2000, XP, 2003和 2007

您想要清理的文件可以对相关历史进行设置,您可以选中这些选项然后点击清理工具栏上的按钮 或命令菜单上清理命令。

# 5.6. <u>Windows</u>清理器

| Revo Uninstaller    | Pro 🗕 🗖                                                                                                    | x          |
|---------------------|----------------------------------------------------------------------------------------------------|------------|
| EFile View          | Commands Tools Help                                                                                                    |            |
|                     | 🗹 🧔 🗣 🔤 🐯                                                                                                    |            |
| Hunter Mode         | Options Backup AutoUpdate Buy Now Clear                                                                                                    |            |
|                     | V Windows Cleaner 😮 😰 All Programs 😢 😰 Traced Programs 😢                                                                                                    | ⊳ ₹        |
| R                   | Traces on Windows Registry                                                                                                    | ^          |
| Uninstaller         | Clear the Recent Documents History                                                                                                    |            |
| ₩                   | 🔲 🖅 Clear the Start Menu Run History                                                                                                    |            |
| Manager             | Clear the Find File History                                                                                                    |            |
| Luck Siles          | Clear the Printers, Computers and People Find History                                                                                                    |            |
| Cleaner             | Clear the "MS Paint" Recent File History                                                                                                    |            |
| Windows             | Clear the "MS Wordpad" Recent File History                                                                                                    | III        |
| Tools               | Clear the Regedit Last Opened Key History                                                                                                    |            |
| Browsers            | Clear the Common Dialog Open/Save Recent History                                                                                                    |            |
| Cleaner             | Clear the Common Dialog Last Visited Folder History                                                                                                    |            |
| Microsoft Office    | Delete the Start Menu Usage Logs                                                                                                    |            |
| Cleaner             | Traces on local hard disk drive                                                                                                    |            |
| Windows             | Empty the Clipboard                                                                                                    |            |
| Cleaner             | Empty the Recycle Bin                                                                                                    |            |
| Evidence<br>Remover | Delete Windows Temporary Files                                                                                                    | ~          |
|                     | Description Panel                                                                                                    | <b>p</b> × |
|                     | Microsoft Windows keeps tracks of many things that you do with your computer like file search history (when you search for file and folders), recently opened document history, open/save histor<br>used in standard file dialogs from different applications and many more thing. Windows Cleaner allows you to remove all of this history and the temporary files. You can also empty your Recycle B<br>and delete temporary files which can free a lot of hard disk space. | y<br>3in   |
|                     |                                                                                                    | .:         |

Microsoft Windows 会将您在用计算机的过程中保持有您使用过的痕迹。例如搜索的历史 文件和文件夹,最近打开的文档历史记录,开始菜单点击历史,最后打开的注册表项历史等。 Windows 清理器允许您移除所有这些历史文件和临时文件。这是一个非常有用的工具,因为 您可以使用此工具很快捷的移除您在 Windows操作系统中留下的踪迹。您也可以清空您的回收 站并删除临时文件,这样您的磁盘上会释放更多的空间。

Windows 清理器可用的选项有:

清理最近的文档历史 清理开始菜单运行历史 清理查找的文件历史 清理打印机,计算机和人员查找历史 清空剪贴板 清理 "MS Paint"最近的文件历史 清理 "MS WordPad"最近的文件历史 清理"注册表"最近打开的历史项目 清理通用对话框最近的打开保存历史 清理通用对话框最近的访问文件夹历 清空回收站 删除Windows临时文件 删除开始菜单点击记录 删除内存转存垃圾文件 删除 Chkdsk (磁盘检查)恢复的文件碎片

根据以上的您想要清理的历史项目可以选中一个复选框然后点击工具栏上的清理按钮或 命令菜单上的清理命令。

## 5.7. <u>踪迹移除器</u>

| Pile Vew Commands Tools Heip   Pile Vew Commands Tools New New   Pile Vew Commands New New New   Pile Vew Commands New New   Pile Vew Commands New New   Pile Vew Commands New New   Pile Vew Commands New   Pile Vew Vew New   Pile Vew New New                                                                                                    | Revo Uninstaller      | r Pro                                                                                                    |
|----------------------------------------------------------------------------------------------------|-----------------------|----------------------------------------------------------------------------------------------------|
| Image: Problem   Image: Problem   Image                                                                                                    | E File View           | Commands Tools Help                                                                                                    |
| tutter Hod Versions Besident     Account     Linitataler     Construction     Account     Namager     Account     Version        Construction     Version        Version        Version           Version <th></th> <th>🗹 🙆 😡 🔤 🐯</th>                                                                                                    |                       | 🗹 🙆 😡 🔤 🐯                                                                                                    |
| Evidence Remover     All Programs     Considered     All Programs     Considered     All Programs     Considered     All Programs     Considered     All Programs     Considered     All Programs     Considered     Considered                                                                                                    | Hunter Mode           | Options Backup AutoUpdate Buy Now Execute                                                                                                    |
| Image: Process of the drive(s) which contain traces and evidence of your work that you want to delete. This tool only effects the already deleted data. WARNING: After the process has a completed, it will be impossible to recover your deleted files!         Image: Process of Scan:       Type       Total Size   Free Space           Image: Process of Scan:       Type       Total Size   Free Space           Image: Process of Scan:       Type       Total Size   Free Space           Image: Process of Scan:       Type       Total Size   Free Space           Image: Process of Scan:       Type       Total Size   Free Space           Image: Process of Scan:       Type       Total Size   Free Space           Image: Process of Scan:       Type       Total Size   Free Space           Image: Process of Scan:       Type       Total Size   Free Space           Image: Process of Scan:       Type       Total Size   Free Space           Image: Process of Scan:       Type       Total Size   Free Space           Image: Process of Scan:       Type       Total Size   Free Space           Image: Process of Scan:       Type   Total Size   Free Space         Image: Process of Scan:         Image: Process of Scan:       Image: Process of Scan:       Image: Process of Scan:         Image: Process of Scan:       Image: Process of Scan:       Image: Process of Scan:         Image:                                                                                                    |                       | 🖸 Evidence Remover 😮 🕼 All Programs 😮 🔯 Traced Programs 😮                                                                                                    |
| Windows   Windows   Cleaner   Windows   Cleaner                                                                                                    | Uninstaller           | Place a checkmark on the drive(s) which contain traces and evidence of your work that you want to delete. This tool only affects the already deleted data. WARNING: After the process has completed, it will be impossible to recover your deleted files!                                                                                                    |
| Autorun<br>Manager       Windows<br>Cleaner       S. 5 Floppy (4:)       Removable Disk       0 KB       0 KB         Windows<br>Tools       Cocal Disk (C:)       Local Disk       15,26 GB       479,66 MB         Windows<br>Tools       O Date (F:)       Local Disk       11,44 GB       272,39 MB         Windows<br>Tools       Win2000 (I:)       Local Disk       5,06 GB       249,96 MB         Windows<br>Tools       Win2000 (I:)       Local Disk       5,06 GB       249,96 MB         Windows<br>Tools       Win2000 (I:)       Local Disk       5,06 GB       249,96 MB                                                                                                    | <b>3</b>              | Drives to Scan: Type Total Size Free Space                                                                                                    |
| Audual Manager       Imager       Image                                                                                                    | <b>W</b>              | B ♥ 3.5 Floppy (A:) Removable Disk 0 KB 0 KB                                                                                                    |
| Image: Second second second                                                                                                    | Manager               | Clocal Disk (C:) Local Disk 40,42 GB 757,39 MB                                                                                                    |
| Wink XP32 (E:)       Local Disk       11,44 GB       272,39 MB         Wink Cleaner       Data (F:)       Local Disk       160,69 GB       1,20 GB         Wink Wink 2000 (I:)       Local Disk       5,06 GB       249,96 MB                                                                                                    |                       | ✓ WinVista32 (D:) Local Disk 15,26 GB 449,68 MB                                                                                                    |
| Junk Files       I Data (F:)       Local Disk       160,69 GB       1,20 GB         Windows       Win2000 (I:)       Local Disk       5,06 GB       249,96 MB         Windows       Tools       S,06 GB       249,96 MB         Windows       Cleaner       I S,06 GB       249,96 MB         Windows       Cleaner       I S,06 GB       249,96 MB         Windows       I S,06 GB       249,96 MB       I S,06 GB         Cleaner       I S,06 GB       249,96 MB       I S,06 GB         Windows       I S,06 GB       249,96 MB       I S,06 GB         Cleaner       I S,06 GB       249,96 MB       I S,06 GB         Windows       I S,06 GB       I S,06 GB       249,96 MB         Windows       I S,06 GB       I S,06 GB       I S,06 GB         Cleaner       I S,06 GB       I S,06 GB       I S,06 GB         Windows       I S,06 GB       I S,06 GB       I S,06 GB         Cleaner       I S,06 GB       I S,06 GB       I S,06 GB         Windows       I S,06 GB       I S,06 GB       I S,06 GB         Cleaner       I S,06 GB       I S,06 GB       I S,06 GB         Windows       I S,06 GB       I S,06 GB       I S,06 GB                                                                                                    | 23                    | winXP32 (E:) Local Disk 11,44 GB 272,39 MB                                                                                                    |
| Win2000 (1:) Local Disk 5,06 GB 249,96 MB     Windows   Tools   Browsers   Cleaner   Cleaner   Cleaner   Windows   Cleaner   Cleaner   Cleaner                                                                                                    | Junk Files<br>Cleaner | 🖙 🖉 Data (F:) Local Disk 160,69 GB 1,20 GB                                                                                                    |
| Windows   Tools   Browsers   Cleaner   Cleaner   Cleaner   Windows   Cleaner   Cleaner                                                                                                    |                       | ✓ Win2000 (I:) Local Disk 5,06 GB 249,96 MB                                                                                                    |
| Windows   Tools   Browsers   Cleaner   Cleaner   Windows   Cleaner   Windows   Cleaner                                                                                                    |                       |                                                                                                    |
| Victor   Victorsoft Office   Victorsoft Office <tr< th=""><th>Windows</th><th></th></tr<>                                                                                                    | Windows               |                                                                                                    |
| Browser   Cleaner   Windows   Cleaner                                                                                                    |                       |                                                                                                    |
| Cleaner<br>Cleaner<br>Microsoft Office<br>Cleaner<br>Windows<br>Cleaner<br>Cleaner<br>Cle | Browsers              |                                                                                                    |
| Windows   Cleaner   Windows   Cleaner                                                                                                    | Cleaner               |                                                                                                    |
| Microsoft Office<br>Cleaner<br>Windows<br>Cleaner                                                                                                    | <b>B</b>              |                                                                                                    |
| Windows       Cleaner                                                                                                    | Microsoft Office      |                                                                                                    |
| Windows       Cleaner                                                                                                    | Cleaner               |                                                                                                    |
| Windows<br>Cleaner                                                                                                    |                       |                                                                                                    |
| Cleaner State State Stat                                                                                                    | Windows               |                                                                                                    |
|                                                                                                    | Cleaner               |                                                                                                    |
|                                                                                                    |                       |                                                                                                    |
| Evidence                                                                                                    | Evidence              |                                                                                                    |
| Remover Description Description                                                                                                    | Remover               | Description Descri                                                                                                    |
| Upscription Panet<br>When one wonto the Windows Recycle Rin, your files and folders are just marked as deleted but they are not physically grased. This tool will permanently grase the files and folders which have                                                                                                    |                       | Vector prior Panel Vector Panel Vector Panel Vector Panel Vector Panel Vector Panel Vector Panel Vector Panel Vector Panel Vector Panel Vector Vector Panel Vector Vector Panel Vector Panel Vector Pane |
| already been deleted but are left over on your hard disk Drive. No matter what tool you or somebody else tries to use to recover the data, the result will be the same, nothing The data erased with                                                                                                    | _                     | already been deleted but are left over on your hard disk Drive. No matter what tool you or somebody else tries to use to recover the data, the result will be the same, nothing, - The data erased with                                                                                                    |
| Levidence Hemover is impossible to recover                                                                                                    | -                     | S E vidence Hemover is impossible to recoveri                                                                                                    |

当您删除一个文件和文件夹并不意味着它们就一去不复返了。当您清空 Windows 回收站的文件和文件夹操作系统只是将它们标记为删除但实际文件并未从您的磁盘中消失。有很多机会可以将这些被删除的数据恢复,这些数据可能对您来说是非常重要和秘密的,对于一些可以恢复文件的程序工具它们可以非常容易的取回您的重要文件。

使用 Revo Uninstaller Pro 可以擦除您硬盘驱动器上的所有数据备份。它将永久抹掉那些已 经删除但实际上仍存留在您硬盘上的文件和文件夹。不管你或其他人用什么工具来恢复这些数 据包括专业和昂贵的反删除软件,其结果将是这些擦除的数据完全无法恢复!

要擦除已删除的文件和文件夹,您必须把前面的驱动器复选框选中,这些文件将被删除。然后,您可以点击执行工具栏上的按钮或执行命令菜单上的命令。

这个过程是缓慢的,因为数据将被随机覆盖3次!速度的快慢依赖于您:

- 计算机处理器 (CPU)
- 已选定的驱动器大小
- 正在运行的程序
- 正在运行的安全软件 反病毒,网络安全套装,等。

在这个过程中,磁盘空间将会逐渐减少,因为在擦除过程中将创建一个非常巨大的文件并写入 随即数据。这个巨大的文件在该过程结束后将被结束 - 可用磁盘空间将会恢复。

### 5.8. 反删除

| Revo Uninstaller            | rPro -                                                                                                    | . = X                     |  |  |  |
|-----------------------------|----------------------------------------------------------------------------------------------------|---------------------------|--|--|--|
| E File View                 | Commands Tools Help                                                                                                    |                           |  |  |  |
|                             | 🗹 🙆 📦 🔤 🤳 🚚 💥                                                                                                    |                           |  |  |  |
| Hunter Mode                 | Options Backup AutoUpdate Buy Now Add File(s) Add Folder Delete Forever                                                                                                    |                           |  |  |  |
|                             | 🎾 Unrecoverable Delete 🔞 😰 All Programs 🛞 😰 Traced Programs 🔞                                                                                                    | < ▷ ♥                     |  |  |  |
| R                           | Clist of files and folders which will be deleted and will be made impossible to recover                                                                                                    |                           |  |  |  |
| Uninstaller                 | C:\WINDOWS\Internet Logs\BACKUP.RDB                                                                                                    |                           |  |  |  |
| Autorun                     | C:\WINDOWS\Internet Logs\fwdbglog.bxt                                                                                                    |                           |  |  |  |
| Manager                     | C:\WINDOWS\Internet Logs\fwpktlog.txt                                                                                                    |                           |  |  |  |
| Junk Files<br>Cleaner       | C:\WINDOWS\Internet Logs\IAMDB.RDB                                                                                                    |                           |  |  |  |
| 1                           | C:\WINDOWS\Internet Logs\installer_10210811834.log                                                                                                    |                           |  |  |  |
| Windows<br>Tools            | C:\WINDOWS\Internet Logs\tvDebug.log                                                                                                    |                           |  |  |  |
| <b>63</b>                   | C:\WINDOWS\Internet Logs(tvDebug.zip                                                                                                    |                           |  |  |  |
| Browsers<br>Cleaner         | C:\WINDOWS\Internet Logs\VASKO-F5CA13A74.idb                                                                                                    |                           |  |  |  |
| 23                          | C:\WINDOWS\Internet Logs\xDB1.tmp                                                                                                    |                           |  |  |  |
| Microsoft Office<br>Cleaner | C:\WINDOWS\Internet Logs\ZALog2008.08.22.txt                                                                                                    |                           |  |  |  |
|                             | C:\WINDOWS\Internet Logs\ZALog2008.08.23.bxt                                                                                                    |                           |  |  |  |
| Cleaner                     | C:\WINDOWS\Internet Logs\ZALog2008.08.25.txt                                                                                                    |                           |  |  |  |
| Evidence                    | C:\WINDOWS\Internet Logs\ZALog2008.08.26.txt                                                                                                    | ~                         |  |  |  |
| Remover                     |                                                                                                    |                           |  |  |  |
|                             | Description Panel                                                                                                    | <b>4</b> ×                |  |  |  |
| : 0                         | It you want to securely detete a tite or totler to be sure that nobody, with any tool, could be able to ever recover this file or folder), use Unrecoverable Delete. Deleting files and emplying<br>Recycle Bin does not mean that these files are gone forever, they are still on your hard disk drive and anybody could recover the deleted data very easily. The Unrecoverable Delete tool<br>proposible because it physically erases all of the selected files and folders. | the Windows<br>makes this |  |  |  |
|                             |                                                                                                    | .::                       |  |  |  |

如果您想要安全的删除一个文件或文件夹并确信任何人用任何工具都无法恢复这个文件或 文件夹,您可以使用反删除工具。删除文件和清空 Windows 回收站并不意味着这些文件就 永久消失了,它们只是标记为删除但文件仍然存在于您的硬盘或其它存储设备中。任何人用 一个免费或商业的反删除工具都能很容易的恢复这些文件。而 Revo Uninstaller Pro 将使 这一切成为不可能。删除 Windows 里的文件意味着标记的内容将会擦除,这需要一些时间并 会拖慢您的计算机,因为 Windows 要物理删除所有的文件。

反删除工具有以下命令:

- 添加文件 使用该命令您可以从磁盘驱动器中添加不同的文件来删除它们。
- 添加文件夹 使用该命令您可以从磁盘驱动器中添加一个文件夹那么所有的子 文件夹和文件将会永久删除。
- 永久删除 执行将添加的文件和文件夹永久擦除。您可以取消该过程但已经删除
   的文件在你取消后也是无法恢复的,因此。请慎重选择要删除的文件和文件夹!

|--|

| Options                                                                                                    |                                                                                                    | х |
|----------------------------------------------------------------------------------------------------|----------------------------------------------------------------------------------------------------|---|
| General         Image: Constant of the second state of the second state of the second sta | Current language:<br>English<br>Translator: VS Revo Group<br>Backup Folder:<br>C: Users \Vichael \AppData \Local \VS Revo Group \Revo Uninstaller Pro \BackU}<br>C Check for update on startup<br>C Create daily full Registry backup<br>Skip information messages shown by Revo Uninstaller Pro<br>Skip warning messages shown by Revo Uninstaller Pro |   |
|                                                                                                    | OK Cancel                                                                                                    |   |

### 6.1. <u>常规</u>

在这里您可以找到 Revo Uninstaller Pro 的一些常规选项:

当前语言: - 在下拉框中,您可以用它来更改 Revo Uninstaller Pro 的语言。 请注意:在安装 Revo Uninstaller Pro 时您可以设置选择安装语言。

备份文件夹 · 该文件夹中储存了所有的备份。如果备份文件夹所在驱动器没有 更多的可用空间。您可以更改储存位置。

启动时检查更新 - Revo Uninstaller Pro 在启动时通过连接到 <u>www.revouninstaller.com</u> 检查是否有新的可用版本,但只会一天检查一次,且个人信息不会被发送或接收。请注意:您必 须在您的防火墙设置中允许 Revo Uninstaller Pro 连接到互联网。

创建每日完整注册表备份 - Revo Uninstaller Pro将在当天第一次备份时创建一个 完整的注册表备份。

略过 Revo Uninstaller Pro 资讯讯息 – 如果您不想要看到 Revo Uninstaller Pro 的 信息消息您可以启用该选项。这些信息如同 "Revo Uninstaller Pro剩余扫描已完成 "等类似的消息。

略过 Revo Uninstaller Pro 警告信息 – 如果您不想要看到 Revo Uninstaller Pro的 信息消息您可以启用该选项。这些信息如同 "您确定您想要移除已选择的项目吗?"等类似的消 息。

*6.2.* <u>卸载</u> *6.2.1.* <u>常规</u>

在这里是影响整个卸载的主要选项:

在开机启动的追踪程序中设置焦点 – 当 Revo Uninstaller Pro 启动时默认会显示所有程序标签,您可以通过启用该选项改为显示追踪的程序。

卸载前制作一个系统还原点和完整注册表备份 - 如果您启用了系统还原点功能那么 Revo Uninstaller Pro 会请求创建一个系统还原点和制作完整的注册表备份, 稍后, 您可以 从 Windows 故障恢复台恢复它们。

备份已删除的注册表项目 – 该选项将导致所有的删除操作都将备份 Windows 注册表!稍后您可以从备份管理器中恢复它们。

删除文件和文件夹:

该选项将显示所有已删除的文件放到何处:

- 到备份文件夹 - 所有已删除的文件都将备份。该选项应该不会经常使用,因为通过 Revo Uninstaller Pro 卸载的所有程序都将会移动到备份文件夹而不会减少磁盘可用空间, 因为它是预期的。如果您真的不再需要它们了,您应该到备份管理器中去恢复或删除它们。

- 到回收站 – 该选项类似于将以前的文件放入回收站中。我们建议您选择它。因为它 是安全的。如果您想要恢复其中的一些文件您必须打开回收站。当您清空您的回收站您将获取额 外的磁盘可用空间。  永久的 - 所有已删除的文件和文件夹都将被永久删除,因此您稍后是不可能 恢复它们的。这是最快的删除选项。

显示为已安装的新程序:

该选项将导致 Revo Uninstaller Pro分开一个单独的组用来显示新的程序。新程序始终会显示在 程序列表顶部。

\*\*\*- 最近(按天) - 您可以指定有多少天的程序被视为一个新程序。

- 自从最近一次打开卸载工具 - 如果一个程序显示为新程序那么在下一次打开 Revo Uninstaller Pro 该程序将不再显示为新程序,因为它作为一个新程序已经显示过一次, 这被认为是用户已审阅过。

### 6.2.2. 组管理器

组管理器将显示"所有程序"和"追踪程序"两者的所有可用组这个组的顺序是很重要的,因为它考虑了程序在列表中的顺序-在列表的顶部将显示第一组,接着是第二组等等。 有一些按钮,您可以使用向上和向下(上移和下移)来改变它们在组中的顺序。还有 一些其它的按钮:

- 添加- 通过输入新名称添加一个新组
- 重命名 用于重命名在列表中新添加的组
- 移动 移除在列表中选择的组
- 恢复默认值-移除所有创建的组并设置恢复 Revo Uninstaller Pro 的默认组,
   它们分别是因特网,游戏,多媒体和实用程序。

## 6.3. 所有程序

这里是和卸载选项卡有关的所有程序。

### 6.3.1. 常规

- 显示系统更新 (不支持 Windows Vista和 Windows 7) 选择该选项将显示 Windows XP上的 Windows 更新。
- 显示系统组件 一些程序有额外的组件这些是可移动的,但标明为另一种程序的 组件。并且默认 Revo Uninstaller Pro 不在列表中显示显示这些程序。
- 仅使用内置卸载工具 当您选择卸载命令 Revo Uninstaller Pro 将启动已选择程 序的内置卸载工具。

6.3.2. 注册表

当 Revo Uninstaller Pro 已卸载了一个程序将显示剩余的注册表项目,我们对于一些剩余 的注册表项目不甚了解,所以在所有程序选项卡中我们有一个排除列表用以排除这些项目。 您也可以添加或移除这些项目(使用添加或移除按钮)或恢复默认值 - 移除所有添加并 恢复所有移除的项目。

要排除一个注册表键必需添加完整的路径,例如:

### HKEY\_LOCAL\_MACHINE\SOFTWARE\Classes

有一个名为包括子项的注册表项目选项,该选项将排除所有的注册表子键-不仅仅是键本身。

在每个注册表项目前有一个复选框,用于启用或禁用(取决于标记是否选中)注册表排除项。 如有选中一个,该项目将被排除在外。

排除列表支持通配符为(?)和(\*),这意味着您可以在不知道该特定注册表键的确切名称下使用通 配符来排除,例如:

#### HKEY\_LOCAL\_MACHINE\SOFT????\Classes

这样就可以排除所有 HKEY\_LOCAL\_MACHINE从 SOFT 开始到后4个字符以下的字词,因为 (?)意味着任何字符!

### **HKEY\_LOCAL\_MACHINE\SOFT\*\Classes**

这将排除所有注册表项 HKEY\_LOCAL\_MACHINE从 SOFT字词开始到任意长度,您可以使用(\*)字 符来取代传统的整体键名为:

HKEY\_LOCAL\_MACHINE\\*\Classes 但是这也排除了所有的分支,比如: HKEY\_LOCAL\_MACHINE\SOFTWARE\Classes HKEY\_LOCAL\_MACHINE\HARDWARE\Classes HKEY\_LOCAL\_MACHINE\Microsoft\Classes HKEY\_LOCAL\_MACHINE\Your Company\Classes HKEY\_LOCAL\_MACHINE\Anything goes here\Classes

您可以结合使用(?)和(\*)。

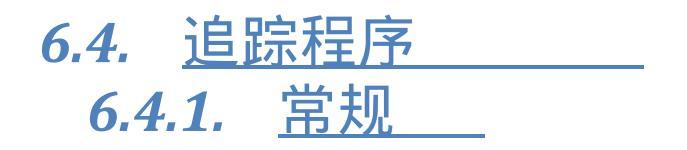

当一个程序通过 Revo Uninstaller Pro安装时, Revo Uninstaller Pro 将创建日志文件。这些文件将保存到默认文件夹,如果您需要,您也可以更改它们的位置(例如磁盘空间不够)。在日志文件夹中,会显示当前的日志路径,您可以手动更改为另一个文件夹或通过浏览按钮选择要存储的文件夹。

- 卸载后删除追踪程序记录 如果选中该选项在卸载掉一个追踪的程序后该程 序记录将被删除。
- 在精简模式追踪程序 选项将在顶部显示一个小窗口。当程序通过 Revo Uninstaller
   Pro 安装时 有一个停止按钮和记录动画。该选项默认不启用,这也就是为何通过
   Revo Uninstaller Pro安装程序时 Revo Uninstaller Pro会在屏幕顶部显示一个大的队列。

## 6.4.2. 注册表

当 Revo Uninstaller Pro 已卸载了一个程序将显示剩余的注册表项目,我们对于一些剩余 的注册表项目不甚了解,所以在追踪程序选项卡中我们有一个排除列表用以排除这些项目。您 也可以添加或移除这些项目(使用添加或移除按钮)或恢复默认值 - 移除所有添加并恢复所有 移除的项目。

要排除一个注册表键必需添加完整的路径,例如:

### HKEY\_LOCAL\_MACHINE\SOFTWARE\Classes

有一个名为包括子项的注册表项目选项,该选项将排除所有的注册表子键-不仅仅是键本身。

在每个注册表项目前有一个复选框,用于启用或禁用(取决于标记是否选中)注册表排除项。 如有选中一个,该项目将被排除在外。

排除列表支持通配符为(?)和 (\*), 这意味着您可以在不知道该特定注册表键的确切名称下使 用通配符来排除,例如:

### HKEY\_LOCAL\_MACHINE\SOFT????\Classes

这样就可以排除所有 HKEY\_LOCAL\_MACHINE从 SOFT开始到后4个字符以下的字词,因为 (?) 意味着任何字符!

### HKEY\_LOCAL\_MACHINE\SOFT\*\Classes

这将排除所有注册表项 HKEY\_LOCAL\_MACHINE从 SOFT字词开始到任意长度,您可以使用 (\*) 字符来取代传统的整体键名为:

HKEY\_LOCAL\_MACHINE\\*\Classes 但是这也排除了所有的分支,比如: HKEY\_LOCAL\_MACHINE\SOFTWARE\Classes HKEY\_LOCAL\_MACHINE\HARDWARE\Classes HKEY\_LOCAL\_MACHINE\Microsoft\Classes HKEY\_LOCAL\_MACHINE\Your Company\Classes HKEY\_LOCAL\_MACHINE\Anything goes here\Classes

您可以结合使用(?)和(\*)。

### 6.4.3. 进程

当一个程序通过 Revo Uninstaller Pro 安装时会包括该程序的安装记录。您可以使用 添加按钮添加要监视的进程和指定进程的完整路径。您也可以移除已添加的进程或只是取 消它们的标记。恢复默认按钮将移除所有已添加的进程并只添加默认的进程。

排除进程工作于列表中不需要监视的安装程序。

## 6.5. <u>垃圾文件清理器</u>

删除文件到回收站 - 排除进程工作于列表中不需要监视的安装程序。这可以被认为是 增强了安全性。但直到您清空您的回收站都不会增加您的磁盘可用空间。

忽略 24 小时内存取的文件 - 这个选项默认是启用的,因为有一些垃圾和临时文件在扫 描期间会被使用,所以最好是忽略它们。

常规选项 - 在您的硬盘驱动器上有一个所有合乎逻辑的驱动器列表。如果选中一个驱动器名称,当扫描操作进行时将会扫描驱动器上不需要的文件。如果未选中,该驱动器将会被跳过。

列表中显示了(主文件类型)的样式和说明,您可以选择在扫描操作进行时要匹配的样式。 您只需在结果列表中将要匹配的文件样式选中即可,如果您移除了一个复选框,稍后这个 文件样式将会删除。

您也可以通过使用下面的按钮添加或移除列表中的样式。要添加新样式请点击 "添加"按钮 会出现一个小窗口,您可以键入您所需的样式(?,\*)并点击 "确定"按钮或点击 "取消"按钮 以忽略此操作。

要移除一个样式,请在列表中选择它并点击"移除"按钮。如果您想要恢复默认的内置模式, 只需点击"设置为预设"按钮那么您选择的样式将会删除并恢复到默认设置。

排除选项 - 如果您希望排除扫描在所有目录包括其内的所有文件,当扫描操作进行时,可以 选择在一个本地驱动器上您要排除的文件样式。 该样式在扫描过程中将会跳过。如果您移除了一个选中的标记,该样式在稍后的垃圾文件 要移除一个样式,请在列表中选择它然后点击 "移除"按钮。如果您想要恢复默认的内置样式, 只需点击 "设置为默认值"按钮然后您的自定义样式将会删除并恢复为默认设置。

## 6.6. <u>查看</u>

Revo Uninstaller Pro 的主题您可以在这里进行更改。您可以在主题下拉框中选择您喜爱的几 个视觉主题。如果工具栏有文本标签并且该工具栏的图标很小那么你还可以选择显示小图标和 显示文本标签以及在详细资料视图中显示小图标。

### 7. 注册并激活

Revo Uninstaller Pro 有 30 天的免费全功能试用期。在这期间您可以无限制的使用它! 当试用期结束后,您可以通过输入一个注册码来继续使用它,您可以通过访问我们的网站www.revouninstaller.com 来购买许可证。

要输入注册码,你必须要:

- 1. 转到帮助菜单
- 2. 选择注册。。

当您在购买 Revo Uninstaller Pro 之后,您的 E-Mail 将会收到 Revo Uninstaller Pro 的注册号,复制并粘贴您收到的注册号,然后点击在线激活按钮!点击在线激活按钮之后,程序将会自动关闭,请再次运行 Revo Uninstaller Pro并检查 Revo Uninstaller Pro的注册状态:

- Revo Uninstaller Pro 的主窗口标题
- 帮助菜单 -> 关于 Revo Uninstaller Pro

如果激活成功,将会出现已注册版本字样。

激活 Revo Uninstaller Pro需要有一个因特网连接,因为 Revo Uninstaller Pro 将连接到我们的服务器 - <u>www.revouninstaller.com</u>以验证您的授权许可。我们尊重您的隐私,因此不会有任何的个人信息会被收集,发送或接收!

如果您的计算机没有或暂时不能连接因特网,请与我们联系 <u>support@revouninstaller.com</u>。请您填写您购买的全部内容包括名称,地址,订单 id e-mail 和授权许可给我们!

8.命令行支持

Revo Uninstaller Pro 支持命令行选项并有一个命令行进程 RevoCmd.exe .

RevoCmd.exe 可以用来列出您计算机上已安装的程序。它还可以显示程序的安装位置和该 程序的卸载命令然后它可以启动软件内置的卸载程序。

使用:

RevoCmd /m "program name" [/i] [/u] [/p] /m - 匹配的程序名称使用通配符 - \* 和 ? 星号(\*)表示任意字符 问号 (?)表示单个字符 例如:RevoCmd /m Microso\* 从 Microso 开始显示所有程序名称 /i - 如果存在包括安装位置 /u - 包括卸载命令 /p - 暂停每个页面 /?或 /help - 帮助

Revo Uninstaller Pro 可以从命令行中执行一些操作。支持的命令行操作和具体的阐述有:

\_\_\_\_\_\_\_\_\_ 正常卸载\_\_\_\_\_\_ - 您可以从 Revo Uninstaller Pro 命令行中卸载列表中的程序。在 卸载过程中不会启动选定软件的内置卸载程序也不会自动删除程序创建的注册表项,文件 夹和文件。

语法:

RevoUninPro /mu "程序名" /path "完整程序路径" /mode "卸载模式" /32

其中参数如下:

/mu - "Revo Uninstaller Pro 需要您提供精确的程序名称"。
/path - "程序安装文件夹的完整路径"。程序路径不能是反斜线符号。
/mode - 卸载模式 - 安全,中等或高级。
/32 或/64 - 取决于程序是32位或64位。

例如:

RevoUninPro /mu "Yahoo Toolbar" /path "C:\Program Files\Yahoo Toolbar" /mode Moderate /32

语法: RevoUninPro /tu "日志名称"

其中参数如下:

/tu - "准确的日志名称为您在安装之后保存的追踪程序名称"。

例如:

RevoUninPro /tu "Yahoo Toolbar"

语法:

RevoUninPro /export "Full export path" /all /traced /txt /xls /html

其中参数如下: /export-"导出完整路径的文件,以导出的数据将会储存"。 /all - "导出列表中所有程序"。 /traced - "导出列表中所有追踪的程序"。 /txt - "导出数据为TXT文件格式 - text文件<sup>"</sup>。 /xls - "导出数据为XLS文件格式 - Microsoft Excel文件"。 /html - "导出数据为HTML文件格式 - html文件"。

例如: RevoUninPro /export "C:\My data\allprograms.txt" /all /txt

\_\_猎人模式\_\_\_\_- - 你可以启动 Revo Uninstaller Pro里的猎人模式。

语法: RevoUninPro **/hunter** 

# 9.还原完整的注册表备份

Revo Uninstaller Pro 每天都会建立一个完整的注册表备份!在每个程序卸载时它都 会创建一个完整的注册表备份。在默认情况下该选项是禁用的。它还可以在卸载期间移 除创建的备份注册表项目。 完整的注册表备份仅用于备份管理器无法恢复删除的项目或 Windows 不能正常启动了! 恢复过程的步骤取决于您使用的Windows操作系统。

#### Windows XP

#### 选项 1:从 Windows CD-ROM上的 Windows故障恢复台开始

如果您还未预先安装 Windows故障恢复控制台,您可以直接从您初始的 Windows 安装光 盘启动电脑并使用故障恢复控制台。如果您的计算机已经安装了 Windows并且您想要添加 Windows故障恢复控制台为启动选项,请转到下一节 "添加 Windows故障恢复控制台为启 动选项 "。

- 1. 将 Windows CD放入到您的 CD驱动器并重新启动您的计算机。如果您看到提示,请 在选项中选择从 CD开始启动。
- 在开始安装后,当出现了以文本为基础的部份时,请按照提示选择修复或点击 R重新 安装操作。
- 3. 如果您有一个双重引导或多重引导系统,请选择您想要安装访问的故障恢复控制台。
- 4. 当您看到提示,请键入管理员密码。

选项 2: 添加 Windows 故障恢复控制台为启动选项

如果您的计算机可以启动Windows您可以从Windows环境中添加Windows故障恢复控制台为启动选项。要安装故障恢复控制台为启动选项。 请按下列步骤:

- 1. 在 Windows运行时,放入 Windows CD到您的 CD驱动器。
- 2. 点击开始 然后点击运行。
- 3. 键入以下命令(其中 X: CD驱动器盘符),然后点击您键盘上的 ENTER 键。

### *X*:\i386\winnt32.exe /cmdcons

### 注意:/cmdcons 前有一个空格。

4. 点击确定然后按照说明开始安装。

注意:这将添加Windows故障恢复控制台到您的Windows启动文件夹中。

5. 重新启动您的计算机并从列表中的可用操作系统中选择故障恢复控制台。

选项3:如果您已经安装了故障恢复控制台

如果您已经安装了故障恢复控制台,您可以在 Windows 正常启动时选择它。要运行故障恢 复控制台:

- 1. 在启动期间,选择启动选项菜单中的故障恢复控制台。
- 2. 如果您有双重引导或多重引导系统,请选择您想要安装访问的故障恢复控制台。
- 3. 当您看到提示,请键入管理员密码。
- 在命令提示符下,输入故障恢复控制台命令。并且您可以参考 "Windows 故障恢复 控制台可用命令"列表中的部份命令。

\*选择您的Windows安装。

\*输入管理员密码。然后点击回车键。

输入以下命令:

(假设您的 Windows 安装在 "本地磁盘 (C:)"中)

第1步: CD "C:\Documents and Settings" (以上命令包括引号,您应该全部键入它们。)

第2步: DIR

(一个文件夹的名称将会在列表中显示出来,您将会看到您的用户名-记住它并开始下一步)

第3步: CD "XXX\Local Settings\Application Data\VS Revo Group\Revo Uninstaller Pro\RegBackup\Daily\"

(您应该将 XXX替换为您在上一步中看到的用户名,以上命令包括引号,您需要全部键入 它们)

或

第3步: CD "XXX\Local Settings\Application Data\VS Revo Group\Revo Uninstaller Pro\RegBackup\Last\"

有两个完整的注册表备份文件夹!第一个文件夹名称是每日创建的,因为它是每天都创建一次 当每天 Revo Uninstaller Pro 启动时!第二个完整的注册表备份是卸载每个程序时创建的。如 果您确定您想要在卸载一个程序之前还原整个注册表备份,请使用命令:CD "XXX \Local Settings \ Application Data \VS Revo Group \Revo Uninstaller Pro \RegBackup \Last \"。 以下的情况为实例:

- 1. 每天第一次运行 Revo Uninstaller Pro 创建每日注册表完整备份。
- 2. 卸载一个程序 创建的最后完整注册表备份。
- 3. 卸载第二个程序 覆盖最后的完整注册表备份。
- 4. 卸载第三个程序 覆盖最后的完整注册表备份。

因为没有程序被卸载,每天的备份都将恢复所有的更改。最后的备份只有通过卸载最后一 个程序所作的更改进行还原。

第4步: BATCH Restore.dat

在每一步之后请点击回车键!

第5步: 移除任何 Windows CD/DVD然后重新启动您的计算机!

#### Windows Vista/ Windows 7

1. 重新启动计算机,当第一次启动计算机时它通常会列出一些安装在您计算机上的设备,

,内存,硬盘驱动器安装等。这时您应该反复点击F8键,直到您看到高级选项菜单窗口。

2.选择菜单上的"修复您的计算机"选项。

3. 然后您将不得不经过几个步骤,知道您看到系统恢复选项窗口。

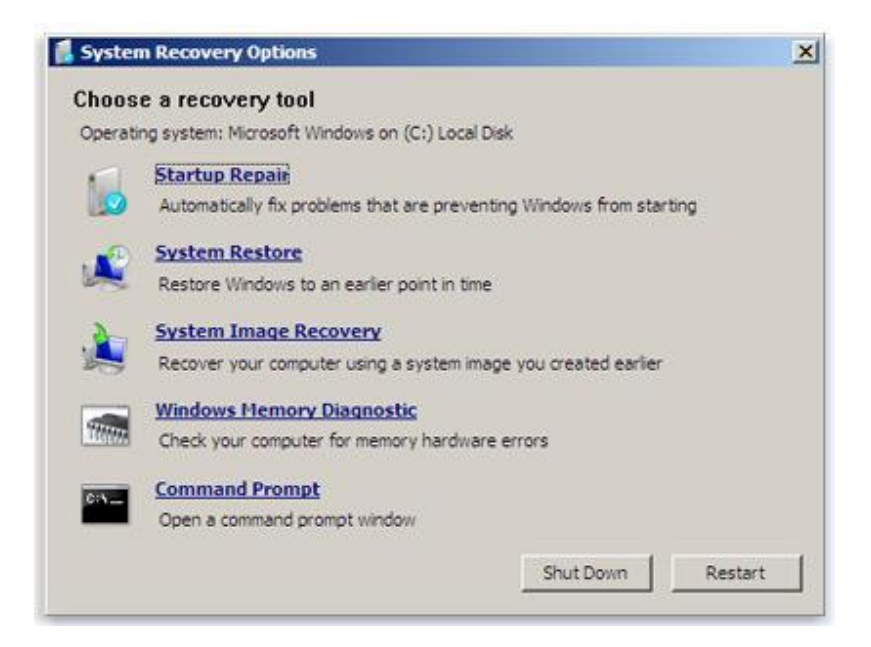

4.在那里,如果您想要通过 Revo Uninstaller Pro恢复完整的注册表备份,您可以选择 命令提示符

输入以下命令:

(假设您的Windows安装在"本地磁盘(C:)")

第1步 : **C:** 

第2步: CD Users

第3步: DIR

(一个文件夹的名称将会在列表中显示出来,您将会看到您的用户名-记住它并 开始下一步)

第4步 : CD "XXX\AppData\Local\VS Revo Group\Revo Uninstaller

Pro\RegBackup\Daily\"

(您应该将 XXX替换为您在上一步中看到的用户名,以上命令包括引号,您需要全部键入它们)

或

第4步 : CD "XXX\AppData\Local\VS Revo Group\Revo Uninstaller Pro\RegBackup\Last\"

有两个完整的注册表备份文件夹!第一个文件夹名称是每日创建的,因为它是每天都创建一 当每天 Revo Uninstaller Pro 启动时!第二个完整的注册表备份是卸载每个程序时创建的。 如果您确定您想要在卸载一个程序之前还原整个注册表备份,请使用命令 CD "XXX \AppData\ Local\VS Revo Group\Revo Uninstaller Pro\RegBackup\Last"。

第5步: ren Restore.dat Restore.bat

第6步: Restore.bat

在每一步之后请点击回车键!

简体中文翻译:CY (PlayStation) 2010- 11-08